## **ElektroPhysik**

# Technical Manual /Operating Instructions MiniTest 7200 FH / MiniTest 7400 FH Thickness Gauges

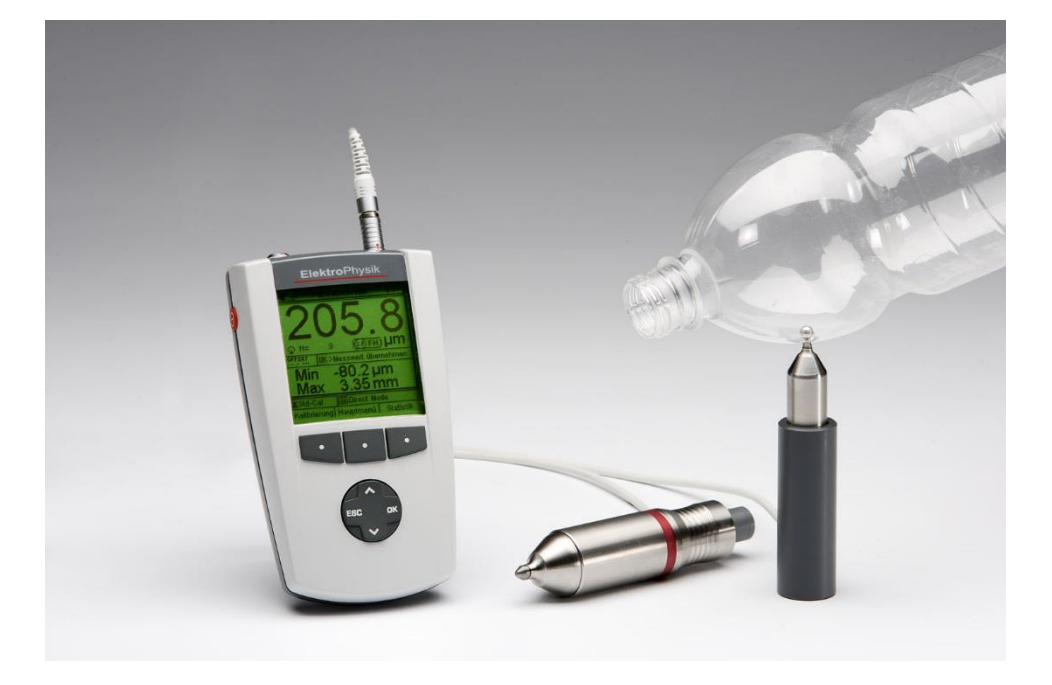

ElektroPhysik Dr. Steingroever GmbH & Co. KG Pasteurstr. 15 D-50735 Cologne Germany Tel.: +49 221 752040 Fax.: +49 221 7520467 Internet: <u>http://www.elektrophysik.com/</u> Mail:: info@elektrophysik.com

© Edition 2.1, 08/2014 as of gauge Version 2.13E and sensor version 1.14 Subject to change without notice

#### Contents

| 1. INTRODUCTION                                                                  |    |
|----------------------------------------------------------------------------------|----|
| 2. FIRST STEPS                                                                   |    |
| 2.1 INSERT BATTERIES AND CONNECT SENSOR                                          | 8  |
| 2.2 Switch ON and Take Readings                                                  | 9  |
| 2.2.1 Setting language                                                           | 9  |
| 3. DESCRIPTION OF THE MEASURING GAUGE                                            |    |
| 3.1 BASIC UNIT                                                                   | 11 |
| 3.1.1 General Remarks                                                            |    |
| 3.1.2 Operating keys                                                             |    |
| 3.1.3 Sockets and interfaces                                                     |    |
| 3.1.4 Power supply                                                               |    |
| 3.1.4.1 Batteries and storage batteries                                          |    |
| 3.1.4.2 Plug-in mains unit                                                       |    |
| 3.2 Sensors FH 4 and FH 10                                                       |    |
| 3.2.1 General Remarks                                                            |    |
| 3.2.2 Sensor Models                                                              |    |
| 3.2.3 Sensor Stand                                                               |    |
| 4. THE USER MENU                                                                 |    |
| 4.1 GENERAL REMARKS                                                              |    |
| 4.2 SWITCH-UN / START SCREEN                                                     |    |
| 4.3 IVIEASURE SCREEN / STATISTICS SCREENS                                        | 15 |
| 4.3.1 Measure Mode - Numerical Screen with MiniTest 7400 EH                      |    |
| 4.3.2 Medsure Mode – Gruphics Screen with Ministest 7400 Thissian and the second |    |
| 4 4 I ISER MENU                                                                  |    |
| 4 4 1 LISER PREEERENCES                                                          |    |
| 4.4.2 NUMERICAL ENTRIES                                                          |    |
| 4.4.3 ALPHANUMERICAL ENTRIES (ON MINITEST 7400 FH)                               |    |
| 5. MEASURE MODE                                                                  | 19 |
| 5.1 IMPORTANT NOTES ON THICKNESS MEASUREMENT                                     |    |
| 5.1.1 Limitations to magneto-static thickness measurement                        |    |
| 5.2 BATCH CONFIGURATION / NECESSARY SETTINGS                                     |    |
| 5.2.1 Batch                                                                      |    |
| 5.2.2 Target Ball Size                                                           |    |
| 5.2.3 Data Logging Mode                                                          |    |
| 5.3 Preparing Measurement                                                        | 20 |
| 5.3.1 Calibration                                                                |    |
| 5.3.2 Measurement without Sensor Stand                                           | 21 |
| 5.3.3 Using the Sensor Stand                                                     | 21 |
| 5.4 Take Readings                                                                | 21 |
| 5.4.1 Measurement without Sensor Stand                                           |    |
| 5.4.2 Using the sensor stand                                                     |    |
| 5.4.3 Delete Readings                                                            |    |
| 5.5 STORING READINGS INTO STATISTICS MEMORY                                      |    |
| 5.5.1 Data Logging Mode                                                          |    |
| 5.5.2 Manual Data Storage                                                        |    |
| 5.5.3 Automatic Data Storage (Auto)                                              |    |
| 5.5.4 Storing Iviinimum Reading                                                  |    |
| 5.5.5 Stutility Waximum Reading                                                  |    |
| 5.6.2 Incorrect Readings through tilting of the Sensor                           |    |
| 5.0.2. Incorrect Reduings through thing of the Sensor                            |    |

| 5.6.3 Incorrect readings through Blocked Target Ball      |          |
|-----------------------------------------------------------|----------|
| 5.6.4 Air gap                                             |          |
| 5.6.5 Measuring material with ferruginous particles       |          |
| 5.6.6 Measurement using magnetized steel balls            |          |
| 6. CALIBRATION                                            | 27       |
| 6.1 GENERAL REMARKS ON CALIBRATION                        |          |
| 6.2 CALIBRATION METHODS                                   |          |
| 6.2 CALIBIATION WETTODS                                   | 30       |
| 6.3.1 Eactory Calibration                                 | 20       |
| 6.2.2 Zero only                                           | 20       |
| 6.2.2 Multi point calibration (Zoro 1.1 to 4 point(c))    |          |
| 6.5.5  Multi-point cumulation (2010 + 1 to 4 point(s) )   |          |
| 6.4. DELETE CALIBRATION POINT.                            |          |
| 6.5 CALIBRATION ERROR SOURCES                             |          |
| 7. DATA STORAGE                                           |          |
| 7.1 BATCHES                                               |          |
| 7.1.1 General                                             |          |
| 7.1.2 Batch Data                                          |          |
| 7.1.2.1 Readings                                          |          |
| 7.1.2.2 Calibration Values                                |          |
| 7.1.2.3 Other Parameters                                  |          |
| 7.2 DATABASE OF THE MINITEST 7400 FH                      |          |
| 7.2.1 General Remarks                                     |          |
| 7.2.2 Tree structure                                      |          |
| 7.2.3 Create a Directory                                  |          |
| 7.2.4 Create a New Batch                                  |          |
| 7.2.5 Select a Batch for Measurement                      |          |
| 7.2.6 Delete a Batch / a Directory                        |          |
| 7.2.7 Rename a Batch / Rename a Directory                 |          |
| 8. STATISTICS                                             |          |
| 8.1 Statistical Parameters                                |          |
| 8.1.1 Upper and lower specifications limits (USL and LSL) |          |
| 8.1.2 Set Point (Differential Mode)                       |          |
| 8.2 Readings                                              |          |
| 8.2.1 View Readings                                       |          |
| 8.2.2 Delete Single Readings                              |          |
| 8.2.3 Delete all Readings                                 |          |
| 8.3 NUMERICAL STATISTICS                                  |          |
| 8.4 HISTOGRAM ON MINITEST 7400 FH                         |          |
| 8.5 Trend Diagram on MiniTest 7400 FH                     |          |
| 9. DATA OUTPUT / DATA TRANSFER                            | 43       |
| 9.1 DATA PRINT-OUT                                        | Δ٦       |
| 9 1 1 Screen Shot                                         | ч.<br>лл |
| 9.1.2 Print-out a Batch                                   |          |
| Q 2 TRANSEED DATA TO A DC                                 | 44<br>45 |
| 3.2 TRANSFER DATA TO A F C                                |          |
| 10. MAIN MENU                                             | 46       |
| 10.1 DATABASE                                             |          |
| 10.2 Statistics                                           |          |
| 10.3 CALIBRATION                                          |          |
| 10.4 Астіче Ватсн                                         |          |
| 10.4.1 Batch Properties                                   |          |
| 10.4.2 Readings                                           |          |
| 10.4.3 Configuration                                      |          |
| 10.4.4 Calibration                                        |          |

| 10.5 Setup                                            |    |
|-------------------------------------------------------|----|
| 10.5.1 General Remarks                                |    |
| 10.5.2 Display                                        |    |
| 10.5.3 Date and Time                                  |    |
| 10.5.4.2 Data Output RS232 Cable                      | 50 |
| DESCRIPTION                                           | 51 |
| 10.5.4.3 Switch functions                             | 53 |
| 10.5.5 User Preferences                               | 54 |
| 10.5.6 Gauge Specifications                           |    |
| 11. SPECIAL FUNCTIONS                                 | 55 |
| 11.1 INITIALIZING                                     | 55 |
| 11.2 Special functions                                |    |
| 12. CONNECTABLE ACCESSORIES                           | 57 |
| 12. 1 General remarks                                 | 57 |
| 12. 2 DIRECT CONNECTION                               |    |
| 12.3 CONNECTION VIA THE MULTI-PURPOSE CONNECTION BOX  |    |
| 13.1 SYNOPTIC VIEW                                    |    |
| 14. CARE AND MAINTENANCE                              | 60 |
| 14.1 Care                                             |    |
| 14.1.1 Using NiMH storage batteries                   |    |
| 14.2 MAINTENANCE                                      |    |
| 15. TECHNICAL SPECIFICATIONS                          | 61 |
| 15.1 GAUGE AND SENSOR SPECIFICATIONS                  | 61 |
| 15.2 Delivery Schedule                                | 64 |
| 15.2.1 Thickness gauge MiniTest 7200 FH / 7400 FH     |    |
| 15.2.2 Sensors                                        |    |
| 15.3 Accessories                                      | 64 |
| 15.4 CALIBRATION STANDARDS FOR MINITEST 7200/ 7400 FH | 65 |
| 16. APPENDIX                                          | 66 |
| 16.1 TROUBLESHOOTING                                  |    |
| 16.2 DETECTION OF ERROR SOURCES (INF FLAG)            |    |
| 16.3 Statistical Terms                                | 71 |
| 16.4 SAFETY NOTES                                     |    |
| 16.5 DECLARATION OF CONFORMITY                        | 75 |
| 16.6 After Sales Service                              |    |
| INDEX                                                 | 77 |

#### 1. Introduction

Designed for non-destructive thickness measurement, the portable MiniTest 7200 / 7400 FH measuring systems are suitable for in the field or laboratory use. Working on the magneto-static principle, the gauges enable quick and easy measurement on non-ferromagnetic materials.

The measuring system consists of a handy sensor, which is connected via a cable to the base and display unit for visualization and processing of readings. For measurement, specially treated target balls made of a ferromagnetic material are used as a reference. For measurement, a target ball is placed on the material to be measured in order to measure the material thickness between target ball and sensor will be measured. The measuring system comes with sensor stand to add additional comfort of handling during measurement.

For documentation a portable data printer is available. The measuring system may also be connected to a PC for data communication.

For taking readings, the sensor is placed on the surface of the measuring object, the target ball is placed on the opposite side of sample. Equipped with a strong permanent magnet, the sensor attracts the target ball and holds it exactly over its sensor tip. When moving the sensor, the target follows accordingly. The presence of the target ball will change the magnetic field near the sensor tip. The magnetic field changes according to the distance between target ball and sensor tip. The change of magnetic field increases with the distance between target ball and sensor tip getting smaller and can be taken as a reference for the material thickness of the sample to be measured. The sensor incorporates a Hall element to capture the change of magnetic field and to translate it into thickness.

For measuring hollow parts, a target ball is placed into the interior of sample and the sensor is placed on the opposite side in order to attract the target ball exactly over the sensor tip. For taking readings, the sensor is moved over the surface of sample. For measuring sheets, the sensor is placed on the surface of sheet and the target ball is placed near the sensor on the opposite side of sheet. The target ball will automatically center on the correct measuring position and the measuring processes can be started.

For measuring large-sized parts, the sensor can be guided manually over the sample to be measured. For measuring small parts, it is recommended to use the measuring stand supplied with the sensor.

Suitable for use in industrial production areas, the measuring systems MiniTest 7200 / 7400 FH measure hollow parts, containers and sheet material of all kinds such as bottles, cans, injections mouldings, car bodies, glass, SMC components etc. made of non-magnetic (non-ferrite) materials.

For measurement of objects whose wall thickness exceeds the standard measuring range of the FH sensors, calibration sets including magnetized steel balls are available as optional accessories. Working with magnetized steel balls allows to increase the measuring range of sensor type FH 4 to 9 mm and sensor type FH 10 to 24 mm. For measurement in extremely small radii, the sensor FH 4 can be equipped with an optional calibration set featuring a steel ball with Ø 1mm (see 15.3 Accessories)

#### 2. First Steps

This section refers to persons to use the gauge for the first time. This section explains the main features of the gauge and how to take readings.

#### 2.1 Insert Batteries and connect Sensor

- a) Take gauge and batteries from the carrying case.
- b) Push the battery compartment lid at the gauge bottom in arrow direction (as shown below)
- c) Insert batteries into the battery compartment. Respect polarities (as shown below).
- d) Close lid.

b)

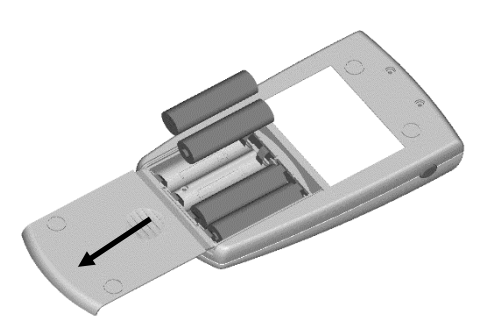

c)

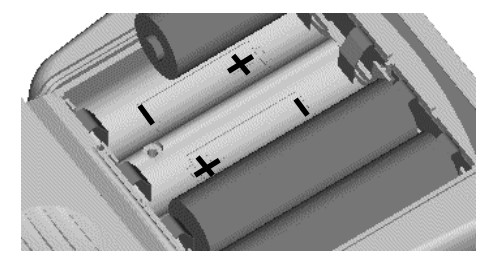

- e) Take requested sensor (FH4 or FH10) form the carrying case. Plug sensor into the socket on top of the base unit (as shown below). Make sure the nib of plug is correctly inserted into the guide way of socket. The red marking at the probe plug must be positioned correctly to the red marking at the sensor plug.
- f) Fully engage the sensor plug into the sensor socket all the way to the stop.

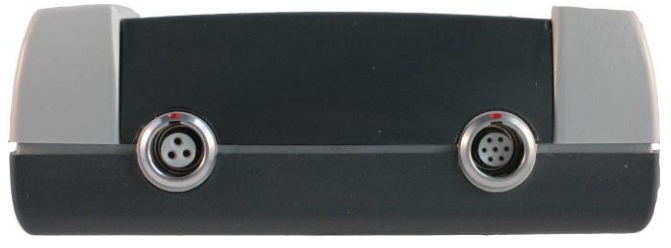

Sensor socket

Multi-purpose socket

### 2.2 Switch ON and Take Readings

#### 2.2.1 Setting language

This setting can be made at initial use or as requested at any time (see section 11.1) Press the red ON/OFF button on the left side of gauge and ESC simultaneously to switch on and to go to initialization menu.

- A banner appears with a language option.
  User arrow keys ↑↓ to go to your requested language option.
  Press OK to confirm or ESC to abort.
- 2. On display appears "Total Reset". A Total Reset restores factory settings. To abort Total Reset, press Function key "No" (section 11.1)

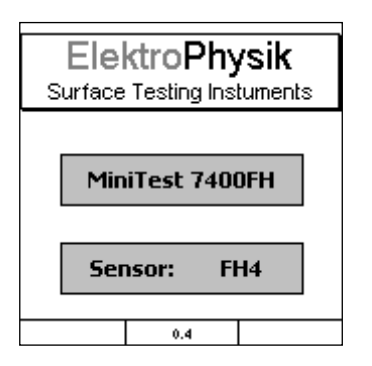

- a) **Start Screen** appears showing company logo, gauge version and sensor type currently connected (see illustr. on the left).
- b) After approx. 2 seconds, the gauge switches automatically into measure mode and is ready to take readings. The Measure Screen will appear without any reading being shown.
- c) At initial switch-on, the gauge is in "Direct Mode" (see section 7.1.1). For this mode, the factory calibration is pre-set (for more detailed information on "Calibration" topics please refer to section 6). The Status Line provides information on the active calibration method and the active batch (MiniTest 7400 FH) Please check whether the target ball size as adjusted matches your application (for more details on target ball size please refer to section 5.2.2 "Target ball size").

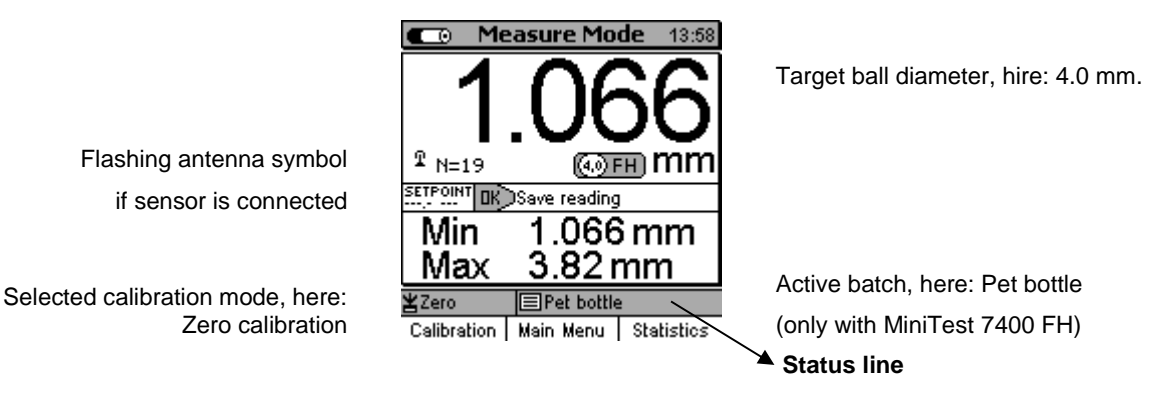

- d) The factory calibration is for quick and easy measurement if larger measuring errors are acceptable. For other calibration methods please refer to section 6.2.
- e) For measurement, please use the sensor stand supplied with the gauge.

Place the measuring object on the sensor. Place the target ball on the opposite side. For measuring hollow parts, place the ball inside the sample.

The strong permanent magnet of the sensor attracts the target ball and holds it exactly over the sensor tip.

Hold the measuring object in rectangular position to the sensor and move it smoothly over the sensor. Press OK to store the reading into memory.

Press Function key "Statistics" to view readings and the numerical statistics.

For measuring large-sized sheetings or large hollow parts, place the sensor on the surface of sample. The target ball is placed on the opposite side near the sensor. Keep the sensor in rectangular position to the surface and move it across the surface of sample.

#### 3. Description of the Measuring Gauge

#### 3.1 Basic Unit

#### 3.1.1 General Remarks

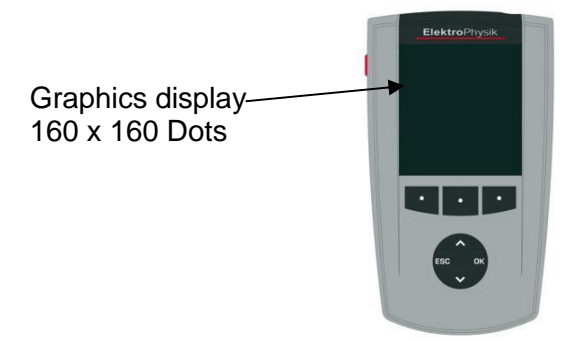

Large backlit display for easy reading of measuring values, statistical data, histogram and trend diagram.

Robust scratch resistant plastics housing.

#### 3.1.2 Operating keys

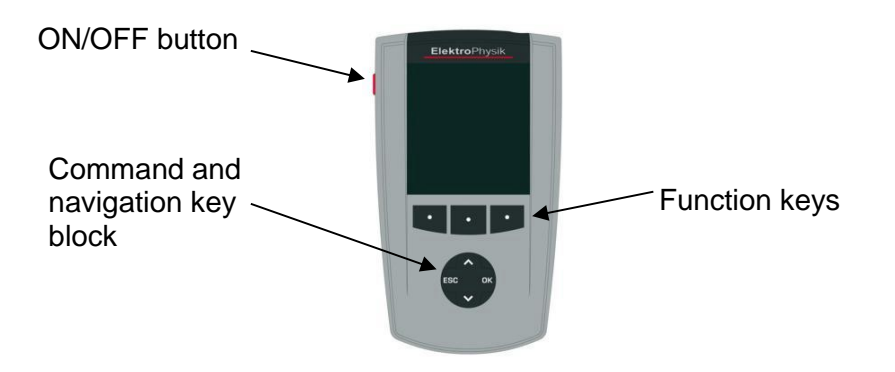

Use the **ON/OFF button** to switch the gauge ON or OFF. If you press ON/OFF button and ESC simultaneously, the initializing procedure will be performed (for more details please refer to section 11.1).

The **Function keys** may assume different functions according to the menu being active. Their current properties are displayed in the line upper to the Function keys.

The **command and navigation key block** may also assume different functions:

- Press OK to confirm settings, store values or select menu items.
- Press ESC to abort actions or quit submenus.
- Use ARROW keys to navigate through the menu or change settings.
- If the alphanumerical block has been activated, OK and ESC keys also assume navigation functions.

The Function keys and the command and navigation key block may be backlit on request. This adds additional comfort in poor light conditions (for more details please refer to section 10.5.2)

Press the "Help" Function key for calling the context-oriented on-line "Help".

#### 3.1.3 Sockets and interfaces

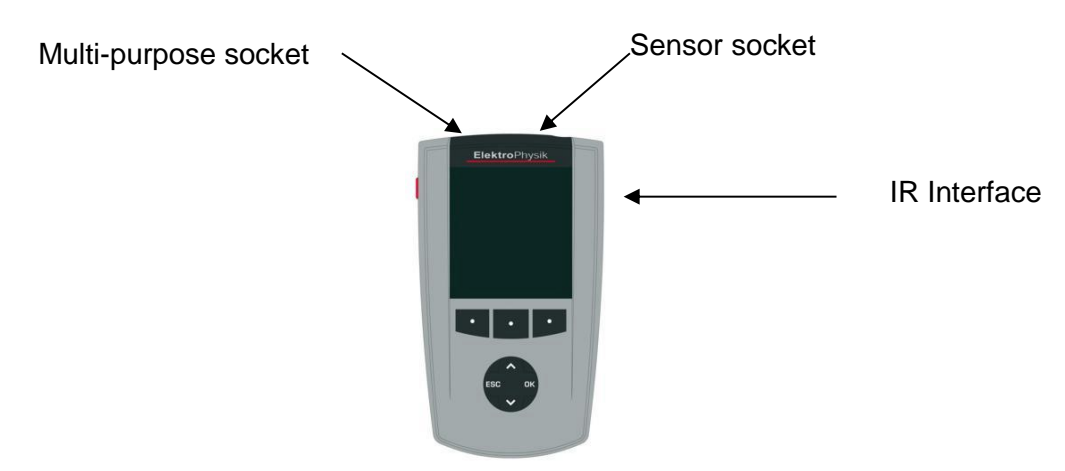

The basic unit features a sensor socket for connecting the FH 4 or the FH 10 sensor. The multipurpose socket is used for connecting the plug-in mains unit, the foot switch, an alarm device, the RS232 interface cable, headphones or the multi-purpose connection box (see section 10.5.4 and 12).

#### 3.1.4 Power supply

#### 3.1.4.1 Batteries and storage batteries

Both models, MiniTest 7400 FH and MiniTest 7200 FH, are powered by a set of four alkalinemanganese cells, 1.5V, AA LR6 size (Batteries included in the standard supply schedule).

As an alternative, both models may be operated on rechargeable NiMH storage batteries (type AA-HR6) or via a plug-in mains unit (available as an option). Please use only products as recommended by ElektroPhysik. Please also refer to section 15.3 Accessories for more details.

If you wish to use the storage batteries, they must be recharged using the external charger unit (available as an option). Please also refer to section 14 "Care and maintenance" for more details.

#### Note:

- Remove batteries or storage batteries from the instrument if you are not going to use them for a longer period of time.
- The battery symbol on display indicates the battery state.
- For field use, replacement batteries should be made available.
- Erratic readings due to low battery voltage do not occur. If voltage is too low, the gauge switches off or does not switch on at all.
- Used or defective batteries or storage batteries may contain hazardous substances and must be disposed according to the legal provisions of your country.

#### 3.1.4.2 Plug-in mains unit

For mains operation, the plug-in mains unit must be used. If operated via the plug-in mains unit, batteries should be inserted to supply the internal time clock, otherwise, after approx. 1 minute, the settings of the real-time clock will go lost once mains supply is cut.

The plug-in mains unit comes with two different adapter plug versions (Euro and US plug). If the plug-in mains unit comes with an adapter plug connected that does not match your socket, simply change the adapter plug accordingly.

Simply remove the adapter from the plug-in mains unit and fix the other one as required.

#### Note:

The adapter is not designed for frequent change.

#### 3.2 Sensors FH 4 and FH 10

#### 3.2.1 General Remarks

In this new SIDSP (Sensor integrated digital signal processing) procedure, all necessary measuring signals are created and completely processed in the sensor itself. Only the completely processed digital readings are transferred to the base unit for display, statistical evaluation and data storage. Unlike the commonly used analog procedures, the new SIDSP procedure excludes any error influences on the measuring data during transfer over the probe cable. The result is a measuring accuracy and constancy of readings that has been unmatched so far. The complete sensor technique is integrated into a robust stainless-steel housing.

#### 3.2.2 Sensor Models

Two sensor models are available:

- FH 4 sensor to cover the 0 ...6 mm range
- FH 10 sensor to cover the 0...10 mm range (Ø 6.0 mm target ball).

0...13 mm range (Ø 9.0 mm target ball).

Both sensors feature a wear-resistant sensor tip most suitable also for hard materials such as glass, for instance. The measuring range of both sensors can be increased using magnetized steel balls: 0... 9 mm (FH4) and 0...24 mm (FH10). Working with magnetized steel balls requires extraordinary diligence (see 5.6.6 "Measurement using magnetized steel balls ").

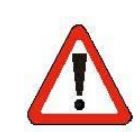

**Attention:** The cap on the sensor tip is made of hard metal (tungsten carbide) and offers a high level of wear protection. However, hard metals have the disadvantage that they are brittle and can break in the event of hard impacts.

Ferromagnetic metal parts can be attracted by the static magnetic field of the sensor. The impact of the metal parts on the sensor pole can cause the hard metal cap to splinter. Keep ferromagnetic objects such as tools away from the sensor.

The sensor should also not be used to pick up the measuring ball through magnetic attraction, e.g. from a container. A measuring ball accelerated by the magnetic force of attraction can damage the hard metal cap if the ball hits the sensor tip.

Make sure that the sensor is stored in the protective tube when not in use.

Do not place the sensor on a table, but place it in the supplied sensor stand when not in use. Be careful not to drop the sensor.

#### 3.2.3 Sensor Stand

Both sensor types come with a spring-loaded V-grooved sensor stand. The use of the sensor stand ensures increased reproducibility of readings by adding stability of the sensor during measurement so that even small parts can be measured without problems.

#### 4. The User Menu

#### 4.1 General Remarks

#### 4.2 Switch-ON / Start Screen

At switch on, the company logo, gauge version and type of sensor being connected appear on display.

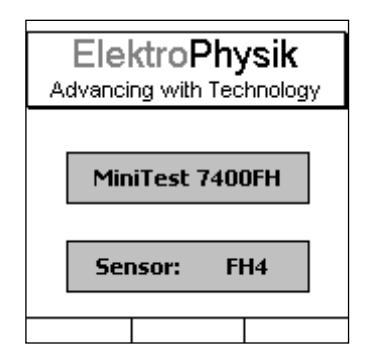

After approx. 2 seconds the gauge switches to the measure screen of the last batch that was active before the gauge was switched off.

#### 4.3 Measure screen /Statistics screens

Readings can be displayed numerically only or numerically combined with a diagram (only with MiniTest 7400 FH)

#### 4.3.1 Measure Mode – Numerical Screen

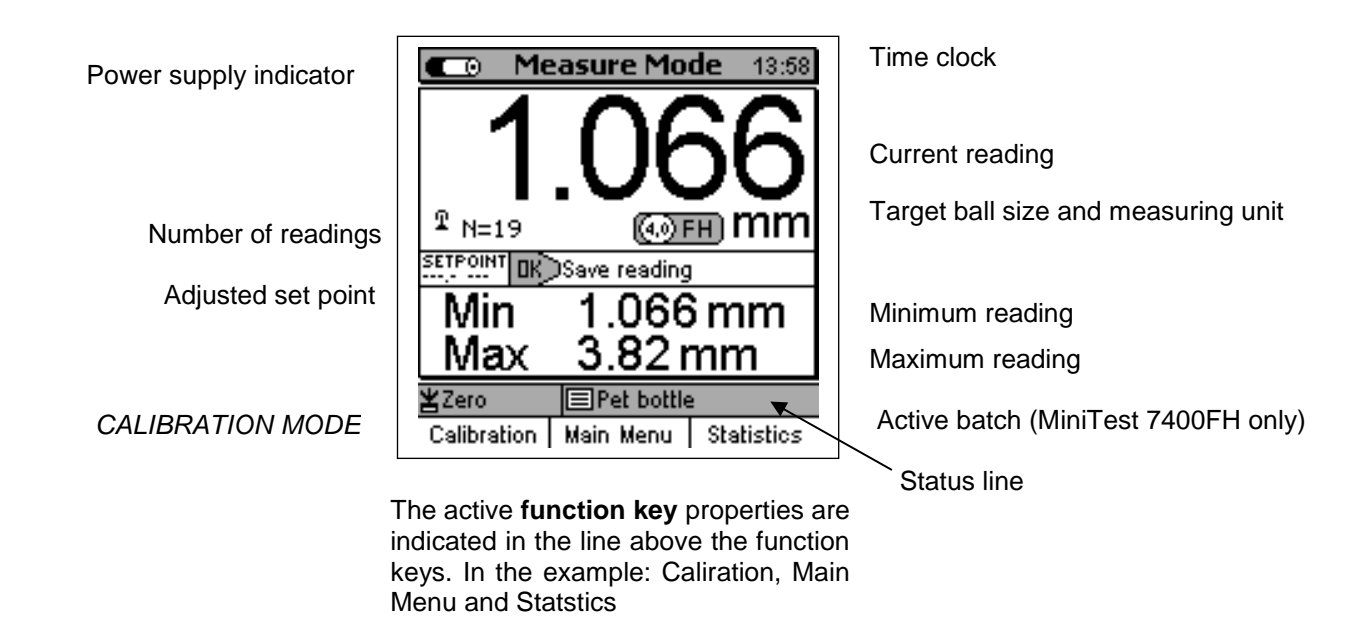

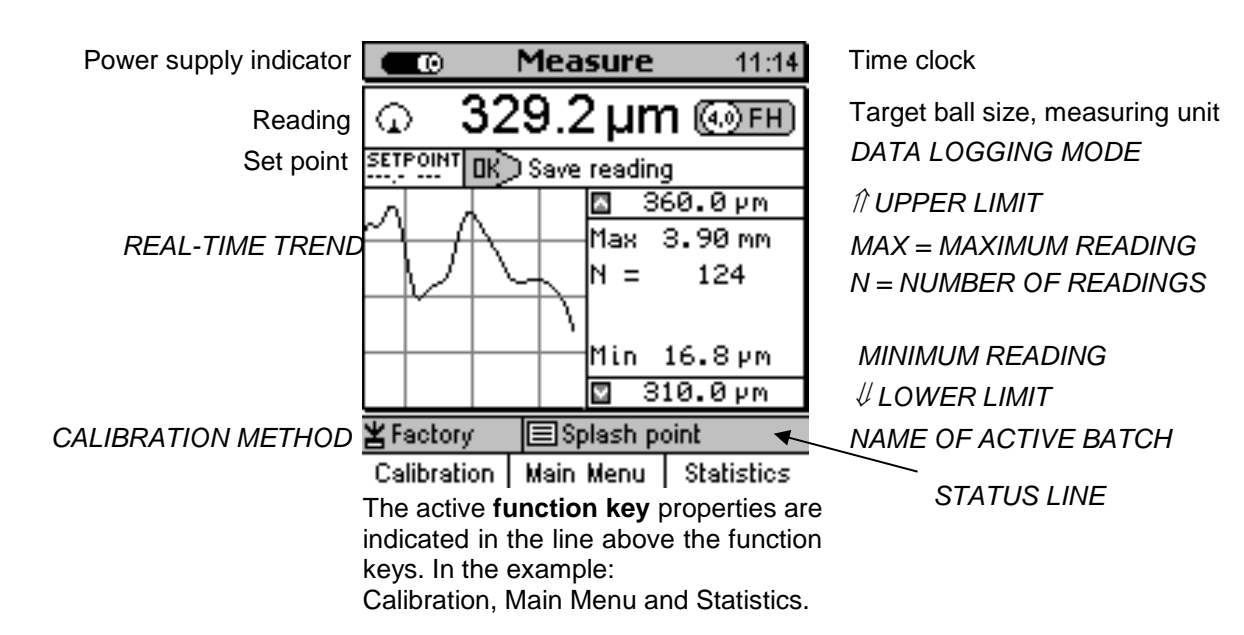

#### 4.3.2 Measure Mode – Graphics Screen with MiniTest 7400 FH

For setting the Real-Time Trend display option, select "Active Batch" form the Main Menu. Press OK to confirm. Select "Configuration" from the Batch Menu and press OK to confirm. Use the arrow keys to move to the "Graphics" option. ON or OFF is highlighted. Use arrow keys to make your selection and press OK to confirm or the "ESC" navigation button to restore the previous setting and to go back to the previous menu level.

To take full advantage of the real-time trend, it is necessary to set tolerance limits (see also section 8.1.1 "Upper specification limits (USL) and lower specification limits (LSL)".

#### 4.3.3 Statistics Screens

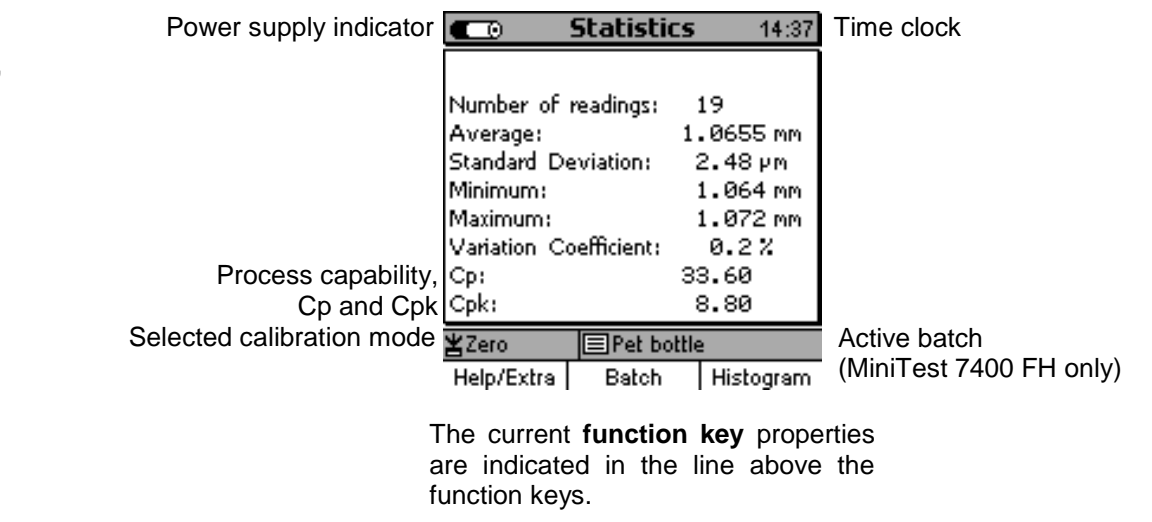

#### 4.4 User Menu

The numerous MiniTest FH 7400 / 7200 features can be accessed via the different menus that are divided into submenus.

Press the Function key "Main menu" in order to get access to the submenus.

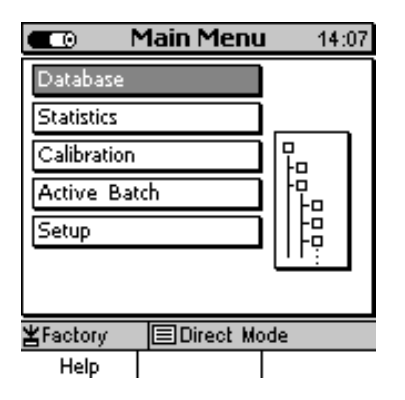

Select an item from the Main Menu (e.g. **Database**) and press OK to confirm. You will go to a submenu. Use the arrow keys to select the requested item and press OK to confirm. To go back to the previous menu level press ESC.

According selected submenu you can

- View settings (e.g. Gauge specs = Gauge specifications in the Setup Menu)
- Select pre-set parameters (e.g. 100% brightness from the Display Menu)
- Make numerical or alphanumerical entries (e.g. Enter a directory name in the database / new directory option).

#### 4.4.1 User Preferences

| User Preferences 13:36           |         |  |
|----------------------------------|---------|--|
| Language                         | English |  |
| Meas, system                     | metric  |  |
| Loudspeaker                      | OFF     |  |
| Signal Volume                    | low     |  |
| Auto Switch OFF after 10 minutes |         |  |
| Entry accepted after 0.5 sec     |         |  |
| Modification lock                | OFF     |  |
| ¥Factory ■Direct Mode            |         |  |
| Help                             |         |  |

Use the arrow keys to select your requested menu item, e.g. **Language.** Press OK to confirm. Your selection will be highlighted. Use the arrows to select the requested parameter (e.g. English) and press OK to confirm. To undo your selection, press ESC and you will return to the previous menu level.

#### 4.4.2 Numerical Entries

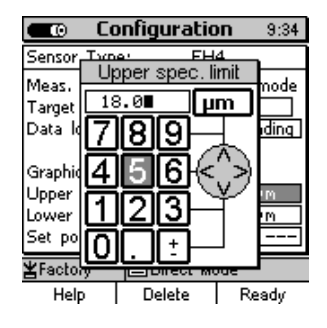

As soon as the alphanumeric block is activated, ESC and OK will assume navigation functions to the left or right. Choose your character by placing the cursor over the requested character. After a certain period of time, the entry will be accepted automatically without the need to confirm. This period of time can be specified under User Preferences in the "Entry accepted" option. See also section 10.5.5 for further reference. Complete your entry by pressing Function key "**Ready**" and then confirm "Save changes?" by pressing **OK**.

#### 4.4.3 Alphanumerical Entries (on MiniTest 7400 FH)

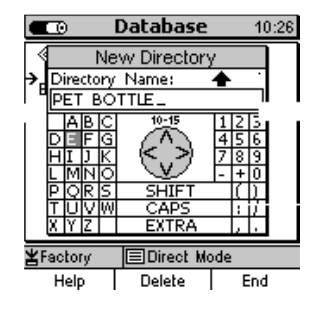

For alphanumerical entries you can use as many as 15 characters for entering a name. ESC and OK assume navigation functions to the left or right. Choose your character via the alphanumerical block. Your selection will be automatically accepted after the previously specified period of time. This period of time can be set under User Preferences in the "Entry accepted" option. See also section 10.5.5 for further reference. Complete your entry by pressing Function key "**Ready**". Complete your entry by pressing Function key "**Ready**" and then confirm "Save changes?" by pressing **OK**.

#### 5. Measure Mode

#### 5.1 Important Notes on Thickness Measurement

Make sure that the operator has been properly instructed regarding the use of thickness gauges and has basic knowledge of the specific requirements for measurement of the application. The operator should have basic knowledge of the following:

- Selection of a measuring device suitable for his application
- Fundamentals on the magneto-static measuring principle
- Influences on the magnetic fields through the surrounding field
- Influence of the surface properties of the material to be tested (roughness, build-up on the surface)
- Statistical evaluation of measuring series
- Gravity influencing the reference ball

#### 5.1.1 Limitations to magneto-static thickness measurement

The information obtained from thickness measurements according to the magneto-static principle only refer to those parts of the test object that have been covered by the magnetic sensor. For that reason, be careful to draw conclusion on other parts of the measuring object that have not been covered by the sensor during measurement. In general, such conclusions is not admissible unless comprehensive experience and approved methods of statistical data acquisition are available.

#### 5.2 Batch Configuration / Necessary Settings

Before taking readings, it is necessary to make a few settings in the Configuration menu. The Configuration always refers to a certain measuring series (Batch).

#### 5.2.1 Batch

- You can continue to take readings in the active batch
- You can create a new batch (only with MiniTest 7400 FH model)
- You can choose an existing batch from the database (please refer to section 7.2).

#### 5.2.2 Target Ball Size

| Configuration 10:45                                               |                                         |  |
|-------------------------------------------------------------------|-----------------------------------------|--|
| Sensor Type:                                                      | FH4                                     |  |
| Meas. Mode:<br>Target Ball Size: [<br>Data logging mode:          | Contin, mode<br>4,0 mm<br>Curr, reading |  |
| Graphics:<br>Upper spec, limit<br>Lower spec, limit<br>Set point: | OFF<br>18.0 µm<br>15.0 µm               |  |
| ¥Factory ⊟Direc<br>Help                                           | t Mode<br>Calibration                   |  |

According to sensor type and the shape of measuring object, a suitable target ball must be set. This can be made in the Configuration menu, menu item "Target ball" (also refer to section 6 "Calibration".

Use arrow keys to move to "Target Ball" size and press OK. Use arrow keys to adjust the requested target ball size. Press OK to confirm your setting or press ESC to undo your setting. If you undo, you will automatically quit target ball setting option and go back to the previous menu level. Note: The magnetized steel balls are identified by indication of the diameter and the additional information of the letter "M" e.g. "3M0" for a magnetized steel ball with 3 mm Ø.

#### 5.2.3 Data Logging Mode

In the data logging mode you can specify how you wish readings to be stored in memory. Several modes are available:

- manually or via foot switch
- Automatic (Auto) see section 5.5.1

Note: For logging data into memory please always proceed as follows: Put the sensor into the correct measuring position, press ESC. Then readings can be taken.

#### **5.3 Preparing Measurement**

Before measurement, the probe must be adapted to the ambient temperature. In case of high variations in temperature, the target ball must be lifted from the probe tip at regular intervals (e.g. every other minute). This is to compensate for frequency drift due to variations in temperature. It is recommended to switch on the gauge for warming up around 2 to 3 minutes in order to ensure maximum measuring accuracy.

#### 5.3.1 Calibration

According to your setting of task, you may use different calibration methods. Measuring accuracy depends on the selected calibration method. Please refer to section 6 for more details on this issue. There are three calibration methods available:

- Factory
- Zero only

#### - Multi-point calibration

#### 5.3.2 Measurement without Sensor Stand

For measuring large-sized parts, the sensor can be guided manually over the measuring sample. For measuring thick samples (6 mm and thicker) make sure to keep the sensor in vertical position to the sample. When holding the sensor in horizontal position, due to the influence of gravity on the steel ball, the readings will be higher than the actual thickness.

#### 5.3.3 Using the Sensor Stand

For measuring small parts, bottles or other cylindrical bodies the sensor stand (supplied with the sensor) and a foot switch (available as an option) should be used.

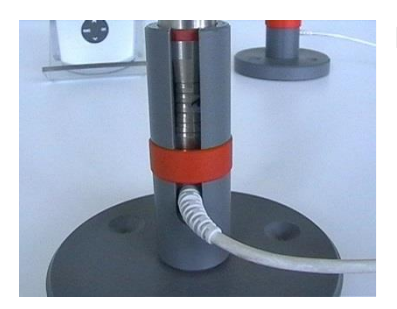

Put the sensor into the stand and secure with the red retaining ring.

#### 5.4 Take Readings

#### 5.4.1 Measurement without Sensor Stand

For measurements on large-sized sheeting material or large hollow parts, place the sensor onto the surface of the object to be measured. Place an appropriate target ball on the opposite side of object near the sensor. The target ball is attracted by the strong permanent magnet of sensor and positioned centrally just opposite of the sensor tip. Keep the sensor in right-angle position to the object to be measured and scan continuously over the surface. For storing readings, please refer to section 5.5.1.

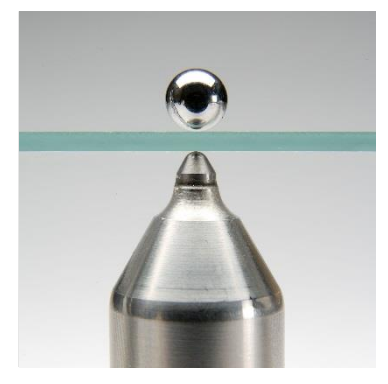

#### 5.4.2 Using the sensor stand

If you are using the sensor stand, position the sample on the sensor tip and keep it in right-angle position to the sensor. Place the appropriate target ball on the opposite side of object. Make sure to keep the right-angle position while moving the object continuously over the sensor. For storing readings, please refer to section 5.5.1.

When measuring small hollow parts such as bottles e.g., put the target ball inside the object and place the object onto the v-grooved device of sensor stand. Turn the object until the target ball is centred directly over the sensor tip. Then move the object continuously over the v-groove of sensor stand. For storing readings, please refer to section 5.5.1.

#### 5.4.3 Delete Readings

Please refer to section 8.2.2 "Delete Single Readings".

#### 5.5 Storing Readings into Statistics Memory

#### 5.5.1 Data Logging Mode

During measurement, readings can be stored into memory manually or automatically. Data in memory will be used for statistics. Data can also be transferred via the RS232 interface (please refer to section 10.5.4.2). The following options are available:

The following storing options are available:

- Storing the current reading manually or automatically
- Storing the minimum reading (only manually)
- Storing the maximum reading (only manually).

The Data logging mode can be specified in the "Configuration" submenu. Use arrow keys to select the **Data logging mode** option and press OK to confirm. You can chose from the following setting options:

- Curr. reading (Current reading)
- Auto
- Max
- Min

Make your selection and press OK to confirm. If you wish to undo your setting (before OK has been pressed) press ESC and the gauge will return to the previous menu level.

#### 5.5.2 Manual Data Storage

During the measuring procedure, current readings can be stored manually into the active batch by pressing OK or by actuating a foot switch For this option set Data logging mode to "Curr. reading".

#### 5.5.3 Automatic Data Storage (Auto)

#### Auto option

In the auto mode, readings will be stored automatically during the measuring procedure as soon as you press OK. To stop the automatic data storage press OK again. If a foot switch is connected, readings are stored as long as the foot switch is actuated.

Before starting the automatic data storage make sure the sensor is placed in the correct measuring position. Make sure to stop the automatic data storage BEFORE the sensor has left the measuring position. This is to avoid erratic readings from being stored into memory. If you lift the sensors, readings will be erratic as contact with the sample is needed.

After setting the Data logging option to the **Auto** option, a **Logging rate** option will appear. The logging rate defines the time intervals at which data will be stored into memory (1, 2, 5, 10 or 20 readings per second). If you set the gauge to data transfer to interface, the maximum logging rate will be 10 readings per minute (please refer to section 10.5.4.2). For slow measurement scans, a low logging rate should be set, for quick scanning, the logging rate should be set to a higher rate.

#### 5.5.4 Storing Minimum Reading

In the Minimum option, minimum readings will be stored to the active batch by pressing OK during measurement or by activating a foot switch.

To set Data logging mode to the MIN option, go to the **Configuration** submenu and select Data logging mode. Use arrow keys to select MIN and press OK to confirm. Please note: The minimum reading can also be stored even after the sensor has been lifted from the sample.

#### 5.5.5 Storing Maximum Reading

In the Maximum option, maximum readings will be stored to the active batch by pressing OK during measurement or by activating a foot switch

To set Data logging mode to the MAX option, go to the **Configuration** submenu and select Data logging mode. Use arrow keys to select MAX and press OK to confirm.

#### Important note:

To avoid that a maximum value is stored to the statistics before the correct measuring position has been reached, proceed as follows:

- 1. Put the sensor into the correct measuring position.
- 2. Press ESC.
- 3. Take readings.
- 4. Press OK to store the maximum reading into the statistics.
- 5. Remove sensor sample.

#### 5.6 Error Sources during Measurement

After calibrating the gauge according to your application and appropriate target ball size, the gauge is ready for measurement.

The readings will be correct as long as you measure within the range as specified for this target ball. The target ball is placed on one side of the sample to be measured and will be attracted by the sensor tip on the other side of the sample. The target ball serves as a reference to the sensor. What is being measured is the distance between sensor and target ball.

Make sure to place both, the sensor tip and the target ball correctly onto the sample. Both must be in good contact with the surface of sample. Otherwise erratic readings (higher readings) might occur. Make sure to keep the sensor in perpendicular position while moving it over the sample. The target ball on the other side must be freely movable.

#### 5.6.1 Correct Sensor Position

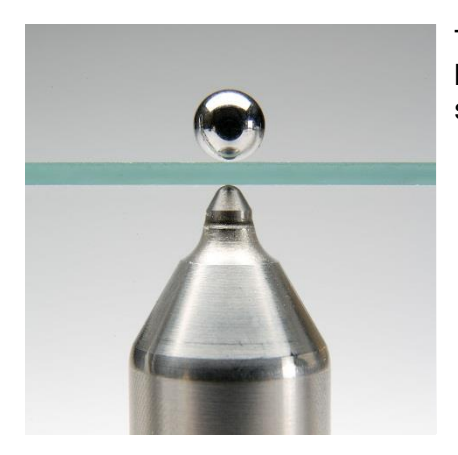

The picture illustrates the correct position of sensor tip and steel ball. Make sure to keep the sensor tip perpendicular to the surface of sample.

#### 5.6.2. Incorrect Readings through tilting of the Sensor

Error source:

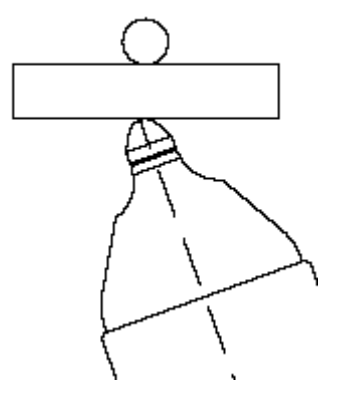

The sensor tip is not positioned correctly in perpendicular position to the sample. The reading will therefore be higher than the actual thickness.

Remedy:

Make sure to keep the sensor in perpendicular position to the sample. If necessary, use the sensor stand.

#### 5.6.3 Incorrect readings through Blocked Target Ball

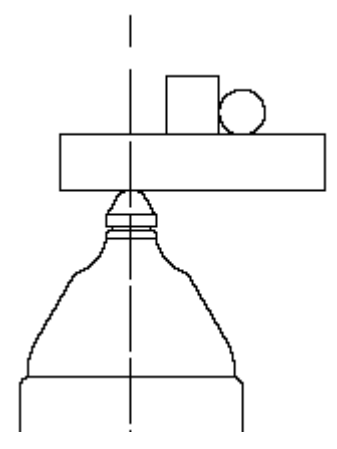

Error source:

The target ball has got stuck through a bulge, e.g. inside the sample. It is out off the correct measuring position.

Remedy:

Move the sample in order to release the target ball.

5.6.4 Air gap

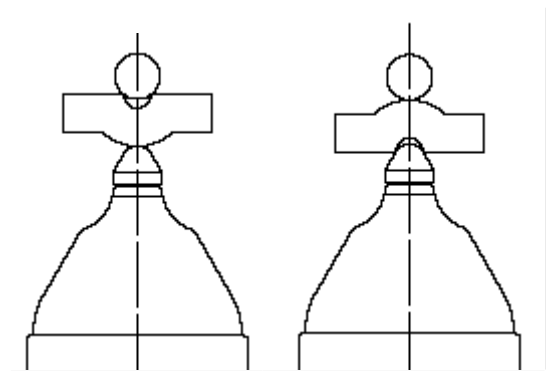

#### Error source:

Due to the shape of sample, an air gap is between target ball and measuring object. The reading will be higher than the actual thickness.

Remedy:

If the target ball is too large, use a smaller one. If the sensor is not in good contact, change measuring position and use a smaller target ball, if necessary.

#### 5.6.5 Measuring material with ferruginous particles

Ferruginous particles in the material to be measured may lead to erratic readings because the ferruginous particles may influence the measuring signal. This will lead to readings smaller than the actual thickness.

#### 5.6.6 Measurement using magnetized steel balls

Measuring with magnetized steel balls requires an extraordinary diligence. Magnetized steel balls with same diameter as standard steel balls do possess a magnetic field of different force. Hence, a calibration is always required before starting a measurement with magnetized steel balls. Working with the factory calibration is not recommendable (see 6.3 "How to calibrate".

In contrast to standard steel balls, the magnetized steel balls will not roll over the surface of the object to be measured but are always aligned anti-parallel to the sensor due to physical reasons. Especially when measuring on rough surfaces, this will result in a retarded tracking of the magnetized steel ball and hence to increased measuring values. For these applications, you should either use the display of the minimal value or alternatively wait until the magnetized steel ball has reached the center position over the sensor tip before the reading is logged in the data memory.

The temperature coefficient of magnetized steel balls is different from those of standard steel balls. This fact cannot be compensated by the sensor integrated temperature compensation. It is thus important to assure the same temperature of the steel ball during calibration and during measurement. In case the temperature of the magnetized steel ball changes during measurements, all deviations in measurement should be verified using a control standard and if necessary, calibration must be repeated.

#### 6. Calibration

Calibration is made in the batch being active and will always refer to this batch, i.e. each batch has its own calibration. Before calibration, an appropriate target ball diameter and type ("M") must be set in the **Calibration** menu. Please refer to section 5.2.2 "Target ball size".

There are two options to go to the Calibration menu:

- from the **Main menu** choose **Calibration**
- from the **Measure Mode menu** press **Calibration** function key.

For selecting an appropriate target ball, the following aspects should be taken into consideration:

- minimum radius of sample to be measured
- maximum thickness to be measured
- required measuring accuracy

| Sensor | Target ball                     | Minimum internal radius of<br>measuring object | Measuring range |
|--------|---------------------------------|------------------------------------------------|-----------------|
| FH 4   | Ø 1.0 mm                        | 0. 5 mm                                        | 0 1.3 mm        |
| FH 4   | Ø 1.5 mm                        | 0.75 mm                                        | 0 2.0 mm        |
| FH 4   | Ø 2.5 mm                        | 1.25 mm                                        | 0 3.5 mm        |
| FH 4   | Ø 4.0 mm                        | 2.0 mm                                         | 0 6.0 mm        |
| FH 4   | Ø 1.5 mm magnetized steel balls | 0.75 mm                                        | 0 5.0 mm        |
| FH 4   | Ø 3.0 mm magnetized steel balls | 1.5 mm                                         | 0 9.0 mm        |
|        |                                 |                                                |                 |
| FH 10  | Ø 2.5 mm                        | 1.25 mm                                        | 0 4,0 mm        |
| FH 10  | Ø 4.0 mm                        | 2.0 mm                                         | 0 7.0 mm        |
| FH 10  | Ø 6.0 mm                        | 3.0 mm                                         | 0 10 mm         |
| FH 10  | Ø 9.0 mm                        | 4.5 mm                                         | 0 13 mm         |
| FH 10  | Ø 4.0 mm magnetized steel balls | 2.0 mm                                         | 0 16 mm         |
| FH 10  | Ø 6.0 mm magnetized steel balls | 3.0 mm                                         | 0 24 mm         |

#### 6.1 General Remarks on Calibration

For achieving maximum accuracy, please observe the following calibration instructions:

- Make sure to keep off strong magnetic fields from the sensor during measurement.
- Keep away from any ferromagnetic metal parts in a safety distance of at least 30 cm.
- It is recommended to switch on the gauge for warming up around 2 to 3 minutes before starting calibration procedure.
- Make sure the sensor tip, target balls and calibration standards are clean. Any foreign matter may lead to erratic readings.
- For maximum accuracy of calibration and later measurements, choose the thickness of calibration standard within the same thickness range as the later measuring sample.
- In some cases it may become necessary to recalibrate if a new target ball is used (also if it has the same diameter as the previously used one). To be sure, check calibration in

measuring mode by putting the matching precision standard with the appropriate target ball on the sensor.

• Please note that large target balls will compress soft material more than small target balls.

#### Please note:

If the gauge switches off during the calibration procedure due to low battery voltage, calibration must be repeated after installing fresh batteries.

#### Please note:

Each time the target ball is removed from the sensor tip in a distance of more than 30 mm, the gauge will automatically be adjusted to the infinite range. Any possible drift influences (e. g. through variations in temperature) will be extensively compensated. The more often the target ball is removed from the sample, the more often compensation will take place so as to increase measuring accuracy.

For that reason it is recommended to lift the target ball from the sensor tip at least every three minutes. A message will appear on display accordingly to remind you to repeat infinite setting ("Refresh infinite Value !!!).

To ensure measuring accuracy, check calibration after one hour of use of the gauge and recalibrate if necessary.

#### 6.2 Calibration methods

According to your setting of task, you may use different calibration methods. Measuring accuracy depends on the selected calibration method. The following calibration methods are available:

#### - Factory calibration.

This calibration method is suitable for quick and simple measurement and if larger measuring errors are admissible as compared to zero calibration. This method is not at all recommended when working with magnetized steel balls.

- Zero only (zero point calibration).
  This method is for quick calibration with a medium measuring accuracy.
- Multi -point calibration (Zero + 1 to 4) Calibration standard(s).
  In most cases a Two-point calibration (Zero + one standard) will be sufficient providing that calibration is made in the range of thickness to be expected. Further calibration

points are recommended if measurement will be over a larger thickness range and if a high accuracy is required.

#### 6.3 How to calibrate

Using the sensor stand will add additional comfort during the calibration procedure. For more details please refer to section 5.3.3.

#### For all calibration methods the following applies:

- To call the Calibration menu from Measure mode menu, press the Calibration function key.
- Use the arrow keys to go to "Target Ball". Press OK to confirm. Use arrow keys to adjust to the requested target ball size. Press OK to confirm.
- Use arrow key to go to "Calibration Mode". Press OK to confirm and use arrow keys to make your selection. Press OK to confirm.

#### 6.3.1 Factory Calibration

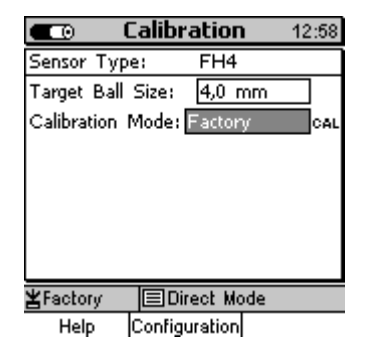

Use arrow keys to select "Factory". Press OK to confirm. The gauge is ready for measurement.

#### 6.3.2 Zero only

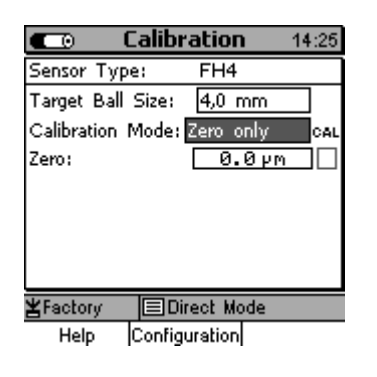

Use arrow keys to select "Zero only". Press OK to confirm.

For zero point calibration, the zero standards supplied with the gauge must be used together with the matching target balls. Make sure always first to place the target ball into the zero standard. Then put both together onto the sensor. Wait for the sound to bleep, remove the precision standard and keep it in a distance of at least 30 mm.

For mean calculation it is recommended to repeat the procedure several times. (To get reasonable values it is always recommended to take several readings and to have the mean calculated). Press OK to confirm.

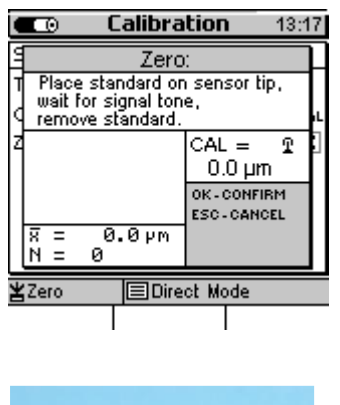

A ticked box right to "Zero" will confirm successful calibration. Now the gauge is ready for measurement.

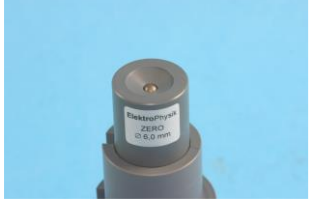

Zero calibration standard with target ball put on it

#### 6.3.3 Multi-point calibration (Zero + 1 to 4 point(s) )

For multi-point calibration you must first carry out a zero point calibration. The precision standards must be used (1 to 4 as requested) to calibrate for the further calibration points. The precision standards have different thickness values.

- 1. In most cases a Two-point calibration (Zero + one standard) will be sufficient providing that calibration is made in the range of thickness to be expected.
- 2. Further calibration points are only necessary if measurement will be made over a larger thickness range and if a high accuracy is required.

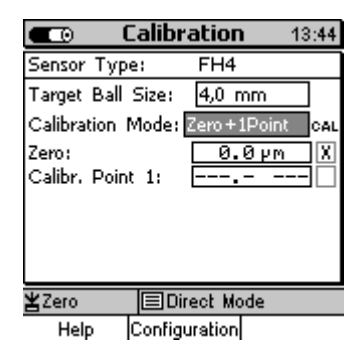

Now use arrow keys to select "Zero + 1 point" calibration.

Press OK to confirm. Carry out zero calibration as described under 6.3.2.

Then use arrow keys to select "Calibr. Point 1", press OK to confirm.

Please always use one of the precision standards supplied with the sensor. Make sure first to place the target ball on the precision standard. Then place the precision standard together with the target ball onto the sensor. Wait for the signal tone to sound and lift the

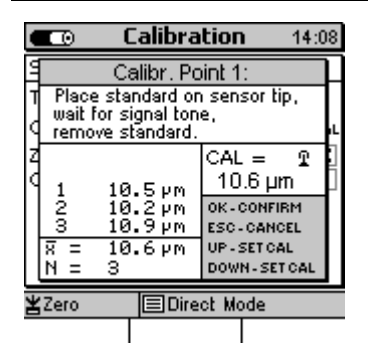

precision standard more than 30 mm from the sensor. For calculation of average repeat several times.

In the "CAL = " field, the calibration mean value will be shown which has been calculated form the set of single readings you have taken. If this value is the same as specified on the precision standard, press OK to complete the calibration procedure. If not, please use arrow keys to correct the value as requested.

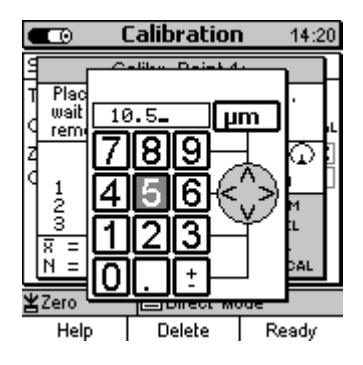

In the alphanumerical input field, you can enter the thickness of the precision standard along with the unit. ESC and OK assume navigation functions to the left or right. You can select the requested character via the numerical block. Your selection will be automatically accepted after the specified period of time. This period of time can be specified in the Setup menu. Chose User Preferences and select "Entry accepted" (see also section 10.5.5). Complete your entry by pressing Function key "**Ready**". To store your setting, press OK. Then press OK again to quit.

For more calibration points repeat procedure as necessary. The current state of calibration is indicated in the calibration check box in the calibration menu. Ticked boxes will mark successful calibration points.

After successful calibration of the last calibration point, the gauge is ready for measurement.

#### 6.4. Delete calibration point

Use arrow keys to move to the calibration point to be deleted.

Press "Delete" Function key and press OK to confirm or ESC to abort. Pressing "Delete" Function key a second time will remove the (X) from the check box. If you press again "Delete" Function key, the calibration value will also be deleted.

#### 6.5 Calibration Error Sources

The following situations may lead to erratic calibration:

| Error:                                          | Remedy:                                              |
|-------------------------------------------------|------------------------------------------------------|
|                                                 |                                                      |
| Wrong target ball:                              | Select an appropriate target ball suitable for your  |
|                                                 | measuring sample and the thickness to be             |
|                                                 | expected.                                            |
|                                                 | Adjust to the correct target ball size via the menu. |
|                                                 |                                                      |
| Calibration range does not match to the         | Calibrate within the thickness range to be           |
| thickness to be expected:                       | expected.                                            |
|                                                 |                                                      |
| During calibration, the precision standard has  | Make sure to fully engage the precision standard     |
| not been placed correctly on the sensor tip.    | on the sensor tip.                                   |
|                                                 |                                                      |
| Calibration error due to changes in temperature | Before calibration, the sensor must be adapted       |
|                                                 | to the ambient temperature. Please wait 30           |
|                                                 | minutes after switch on before starting              |
|                                                 | measurement.                                         |
|                                                 |                                                      |
| Worn or damaged precision standards:            | Please use new precision standards in                |
|                                                 | impeccable condition.                                |
|                                                 |                                                      |
| Build-up on the sensor tip.                     | Clean sensor tip from metal parts, dirt particles    |
|                                                 | etc. by using a soft cloth.                          |
|                                                 |                                                      |

#### 7. Data Storage

#### 7.1 Batches

#### 7.1.1 General

Readings and their statistics will be stored in batches. Batches can be named alphanumerically and stored in the database directly or under a certain directory. One batch is firmly installed under the name "Direct Mode". This batch cannot be deleted nor can it be renamed. The model MiniTest 7200 FH does **not** include the database feature, but it offers <u>one</u> predefined measuring batch.

#### 7.1.2 Batch Data

#### 7.1.2.1 Readings

One batch may include as many as 100,000 single readings plus statistics. The model MiniTest 7400 FH offers a maximum of 240,000 values in total.

#### 7.1.2.2 Calibration Values

Calibration always refers to a certain measuring batch. As soon as a measuring batch is called, the corresponding calibration will become active. The calibration includes the following parameter settings: diameter of target ball, type of calibration and sensor.

#### 7.1.2.3 Other Parameters

The parameters as set in the Configuration submenu such as Data logging mode, Logging rate, Graphics (ON/OFF), Upper spec. limit, Lower spec. limit, and Setpoint refer to a certain batch and will become valid as soon as this batch is called.

#### 7.2 Database of the MiniTest 7400 FH

#### 7.2.1 General Remarks

The database includes numerous features for data management. Measuring batches can be stored in directories and subdirectories. In total, as many as 500 directories may be created in a maximum of 5 levels. Directories and batches can be named alphanumerically.

#### 7.2.2 Tree structure

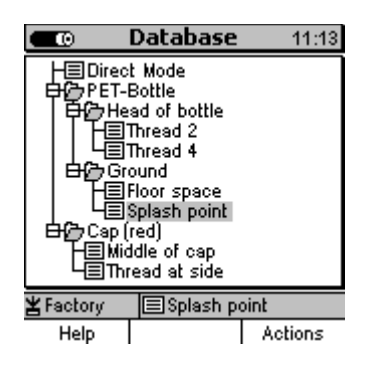

Example for a tree-structured database divided in directories and batches. At first use of the MiniTest 7400 FH, the database only includes one batch named "Direct Mode". You can create other directories or batches as required.

Note: For creating new directories or batches, make sure to place the cursor <u>below</u> this Direct Mode directory.

#### 7.2.3 Create a Directory

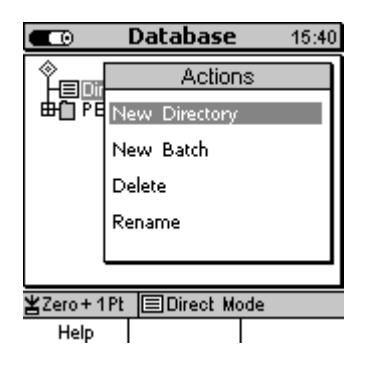

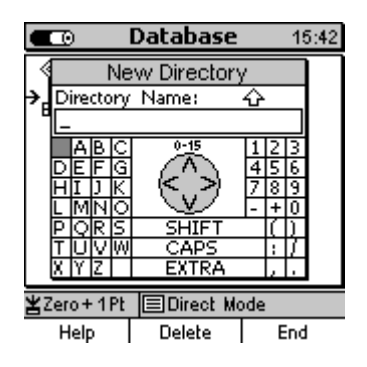

Press function key "Main Menu". Then select "Database" and press OK to confirm.

Use arrow down key of the navigation block to place the cursor below "Direct mode" or, if other directories have already been created, to the requested position where a new directory should be created.

This may be below or between directories or batches. Now press function key "Actions" and press OK to confirm "New Directory" which is highlighted.

Enter a name in the alphanumerical input field. For more details, please refer to section 4.4.3 "Alphanumerical Entries".

#### 7.2.4 Create a New Batch

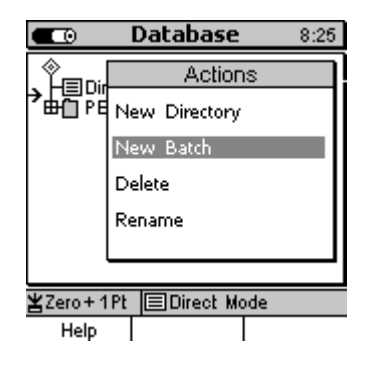

From **Measure Menu** press function key "Main Menu". Then select "Database" and press OK. Use arrow down key of the navigation block to place the cursor below "Direct mode" or, if other directories have already been created, to the requested position where a new directory should be created. This may be below or between directories or batches. Now press function key "Actions" and move cursor to "New Batch" which is highlighted. Press OK to confirm. Enter a name in the alphanumerical input field. For more details, please refer to section 4.4.3 "Alphanumerical Entries".

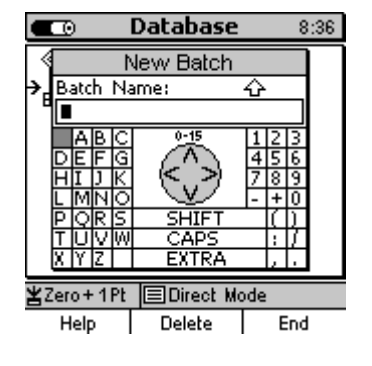

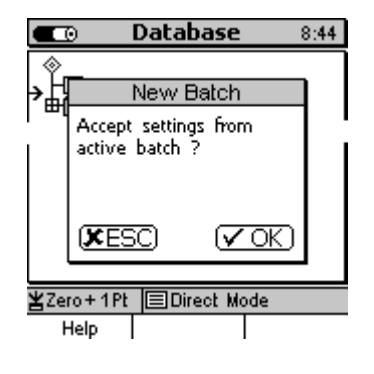

After you have entered the batch name, the alphanumerical screen appears. Now you can enter a user name below the batch name according to the procedure as described above.

After completion of user name input, the confirmation as shown on the left appears. If you wish to accept the parameters (calibration and configuration) as set for the active batch for the new batch to be created press OK. If you press ESC, pre-set parameters of the factory calibration will become valid. Parameter settings can be made in the "Configuration" submenu. Please refer to section 10.4.3 for more details.

#### 7.2.5 Select a Batch for Measurement

|                                                                                         | Batch | 9:36 |
|-----------------------------------------------------------------------------------------|-------|------|
| Batch: Direct Mode<br>created: 01.01.05 00:02<br>modified: 05.12.05 14:45<br>User name: |       |      |
| Press OK for Measure Mode<br>Zero+1Pt 回Direct Mode<br>Help/Extra Readings Statistics    |       |      |

From **Main Menu** select "Database". Use arrow keys to select the requested batch. Press OK to confirm. The data stored under this batch appear on display. Press OK to switch to **Measure Menu**.
## 7.2.6 Delete a Batch / a Directory

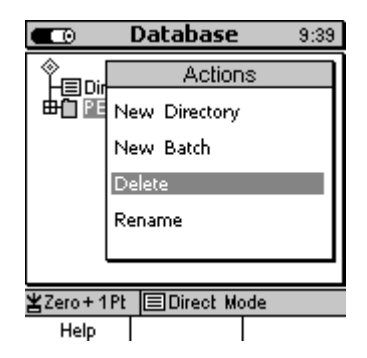

From **Measure Menu** press function key "Main Menu" and select "Database". Press OK to confirm.

Use arrow keys to select the directory or batch to be deleted. Press function key "Actions". Select "Delete" from the "Actions" submenu. A confirmation appears. Press OK to confirm or ESC to abort.

If you have chosen a directory, the delete action will only delete empty directories. If the directory includes subdirectories and batches, these must be deleted previously.

Please note: The batch "Direct Mode" is a permanent part of the database. It can neither be deleted nor renamed. Nor you can assign a username to it. However, you can delete readings or statistical values.

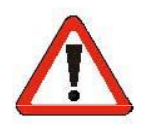

# Once you have deleted data they cannot be restored.

## 7.2.7 Rename a Batch / Rename a Directory

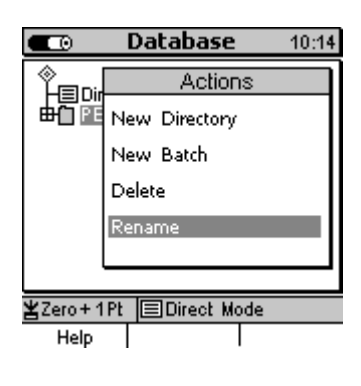

From **Measure Menu** press function key "Main Menu" and select "Database". Press OK to confirm.

Use arrow keys to select the directory or batch to be renamed. Your selection will be highlighted. Press function key "Actions".

Use arrow keys to go to "Rename". Press OK to confirm.

On the alphanumerical input field the name to be changed appears. This name can be changed (see section 4.4.3 "Alphanumerical Entries".) This action will not change the username.

# 8. Statistics

From Measure Menu press function key "Statistics".

From Main Menu use arrow keys to select "Statistics" and press OK to confirm.

# **8.1 Statistical Parameters**

## 8.1.1 Upper and lower specifications limits (USL and LSL)

Tolerance limits can be set as requested and offer you the following features:

- Readings beyond the specification limits will be indicated by a signal tone and marked in the statistics.
- The process capability indices Cp and Cpk will be calculated according to the set specification limits.
- In the trend diagram and histogram, readings lying within the set specification limits will be highlighted. This range will determine the real-time trend (only available with MiniTest 7400 FH).

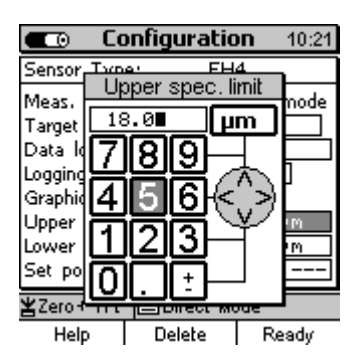

The specification limits can be set in the "Configuration" submenu. . Use arrow keys to go to "Upper spec. limit" and/or "Lower spec. limit"

Specify limits and measuring system (metric/imperial) as requested via the alphanumerical input field. See also section 4.4.2 "Alphanumerical Entries".

Complete your setting by pressing Function key "Ready". The gauge will check automatically whether your spec. limits are reasonable. This is to prevent input errors such as entering a wrong measuring unit. Press OK to confirm your changes.

Spec. limits can be deleted via the function key "Delete".

Spec. limits can be set before or after readings have been taken.

# 8.1.2 Set Point (Differential Mode)

In quality control, it may be interesting to measure the difference between a set point and the actual thickness. Once you have specified a set point, the difference between this set point and the actual thickness will be displayed. A set point must be entered BEFORE storing the first reading. If you change a pre-set set point, the stored readings must be deleted previously.

The set point can be set in the "Configuration" submenu. Use arrow keys to go to "Set point" and enter a value as requested along with the correct measuring system (metric/imperial) via the alphanumerical input field. See also section 4.4.2 "Alphanumerical Entries".

Complete your setting by pressing Function key "Ready". Set point settings can be deleted via the function key "Delete".

## 8.2 Readings

#### 8.2.1 View Readings

From Main Menu go to "Statistics". Press OK and select "Readings" submenu.

From **Measure Menu** press function key "Statistics". Then press function key "Batch" followed by function key "Readings".

Use arrow keys to scroll through the batch as requested. Readings will be indicated along with their current reference number. If spec. limits have been set previously, information is included whether the readings have been above (>>) or below (<<) the spec. limit.

#### 8.2.2 Delete Single Readings

|                      | Readings                                                    | 11:36                                  |
|----------------------|-------------------------------------------------------------|----------------------------------------|
| Numb                 | er Reading                                                  |                                        |
| 12334<br>× 56<br>× 7 | 9.85<br>9.55<br>9.4<br>3.83<br>9.4<br>3.764<br>3.76<br>13.8 | РМ<br>ММ<br>ММ<br>ММ<br>ММ<br>ММ<br>ММ |
| ¥Factory             |                                                             |                                        |
| Liste All states     | Treed                                                       |                                        |

Help/Extra | Trend I Batch

Erratic readings may be deleted from the list. Move the cursor to the reading to be deleted.

Press function key "Help/Extra". Move cursor to "Delete Readings" and press OK to confirm or press ESC to abort.

Readings that have been deleted are marked by (X).

#### 8.2.3 Delete all Readings

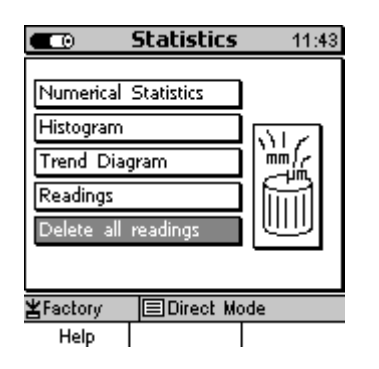

From **Main Menu** chose "Statistics". Use arrow keys to move to "Delete all readings". Press OK to confirm.

From **Measure Menu** press function key "Statistics" followed by function key "Help/Extras". Use arrow keys to move to "Delete all readings". Press OK to confirm.

To abort, press ESC.

The delete action will delete all readings of the active batch. Batch name, sensor configuration and calibration for this batch will remain in memory.

#### **8.3 Numerical Statistics**

From **Main Menu** chose "Statistics". Use arrow keys to move to "Numerical Statistics". Press OK to confirm.

From Measure Menu press function key "Statistics".

| Statistic                                                                                                    | c <b>s</b> 11:51                                       |
|----------------------------------------------------------------------------------------------------|--------------------------------------------------------|
| Number of readings:<br>Average:<br>Standard Deviation<br>Minimum:<br>Maximum:<br>Variation Coefficient:<br>Cp: | 6<br>10.25 µm<br>1.75 µm<br>9.4 µm<br>13.8 µm<br>17.0% |
| Срк:<br>¥Factory IDirect                                                                                       | Mode                                                   |
| Help/Extra Batch                                                                                               | Histogram                                              |

Number of readings Average (<sup>x</sup>) Standard deviation (s) Minimum Maximum Variation coefficient Process capability indices Cp and Cpk (if spec. limits have been set).

For more detailed information on statistics please refer to section 15.3.

# 8.4 Histogram on MiniTest 7400 FH

From Main Menu chose "Statistics". Use arrow keys to move to "Histogram". Press OK to confirm. From Measure Menu press function key "Statistics" followed by function key "Histogram".

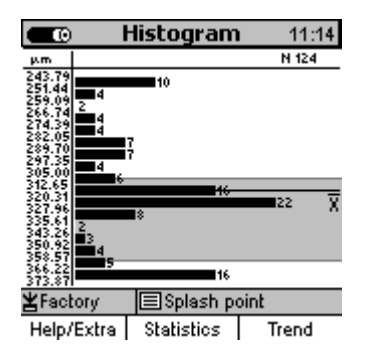

A histogram is a kind of plot that summarizes how data are distributed. It gives you information on how the production process might be changed in order to be optimized.

The limit range is the grey-highlighted area. See also 8.1.1 "Upper and lower spec. limits".

Please note: For a histogram, a minimum number of 5 readings are required.

## 8.5 Trend Diagram on MiniTest 7400 FH

From Main Menu chose "Statistics". Use arrow keys to move to "Trend Diagram". Press OK to confirm.

From Measure Menu press function key "Statistics" followed by function key "Histogram". Then press function key "Trend".

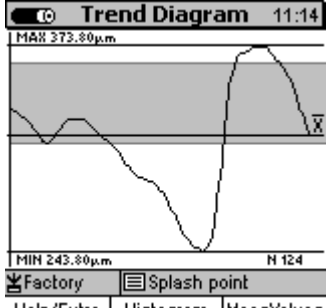

Help/Extra Histogram MeasValues

A trend illustrates the tendency of readings so that deviations can be quickly identified.

The limit range is the gray-highlighted area.

Note: For a trend-diagram, at least 5 readings are required.

# 9. Data Output / Data Transfer

Both models, MiniTest 7200 FH and MiniTest 7400 FH are equipped with a bi-directional RS232 interface and an infrared interface (IrDA 1.0). Readings and statistics of a batch can be transferred to a PC or to the MiniPrint 7000 data printer (available as an option).

#### 9.1 Data Print-Out

Data transfer of readings and statistics to the data printer MiniPrint 7000 is made via the infrared interface (IrDA 1.0). Before printing out, go to the Main Menu and select "Setup". Use arrow keys to move to "Data Output" and press OK to confirm. Use arrow keys to select "Infrared (IrDA)". For more details, please refer to section 10.5.4.2.

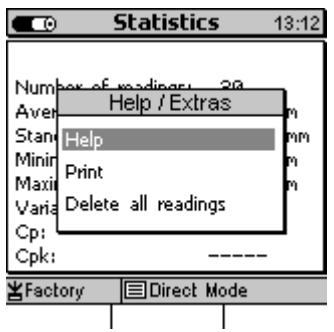

Fig. 1

|        | Statistics        | 13:15 |  |  |
|--------|-------------------|-------|--|--|
|        | Printing sequence |       |  |  |
| N 1.   | Logo              |       |  |  |
| A 2.   | Name + Date       |       |  |  |
| S 3.   | Operator          |       |  |  |
| . 4.   | Statistics        |       |  |  |
| Ű5.    | Meas Values       |       |  |  |
| d 6.   | Histogram         |       |  |  |
| d 7.   | Trenddiagram      |       |  |  |
| ¥ 8.   | Notes-Field       |       |  |  |
| He     | lp                | Print |  |  |
| Fig. 2 | 2                 |       |  |  |

| C    | -0 |                      | Statistics   | 11: | 15 |
|------|----|----------------------|--------------|-----|----|
| Π    |    | Prin                 | nting sequer | nce |    |
| Ν    | 1. | Logo                 |              |     |    |
| Α    | 2. | Name                 | e + Date     |     |    |
| 19   | з. | Oper                 | ator         |     |    |
| IN N | 4. | Statistics           |              |     |    |
| l ü  | 5. | Trenddiagram         |              |     |    |
| d    | 6. | Histo                | gram         |     |    |
| d    | 7. | Trenddiagram         |              |     |    |
| 푄    | 8. | Notes-Field          |              |     | F  |
| _    | He | elp Send -> PC Print |              |     |    |

Fig. 3

Readings and statistics may be printed out from all statistical views such as statistics, batch, histogram or trend (MiniTest 7400 FH). Press "Help/Extra" Function key from your selected statistical view. The Help/Extra window will open (Fig. 1)

Select "Print" form the list and confirm by "OK".

A "Printing sequence" menu opens (Fig. 2) Move the cursor to the first item on the list and press OK. Use arrow keys to make your selection (Fig. 3). The following options are available:

- Logo (Company logo "ElektroPhysik").
- Name (of batch) / or name (of batch) + date (MiniTest 7400 FH).
- Operator (with MiniTest 7200 FH Notes-Field only)
- Statistics (number of readings, Average (x) Standard deviation
   (s), Min., Max. Variation Coefficient, Cp and Cpk ).
- Measuring Values or Measuring Values + Deleted Values (see also section 8.2.2).
- Trend (MiniTest 7400 FH only)
- Histogram (MiniTest 7400 FH only)
- Notes-Field (space for remarks with 5 lines)
- ----- (remains empty)

Press OK to confirm your selection and go to the next position on the printing list and proceed as described above.

The print-out list can also be limited to fewer items (e.g. statistics and measuring values only, Fig. 4)

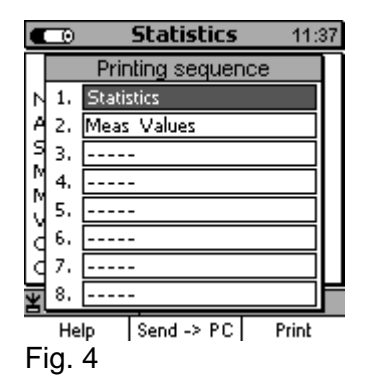

Now align the infrared windows of the MiniTest and MiniPrint 7000. Press function key "Print" to start the print-out. To abort, press "ESC".

## 9.1.1 Screen Shot

Please refer to section 11.2 "Special functions".

## 9.1.2 Print-out a Batch

Please refer to section 9.1 "Data Print-out"

## 9.2 Transfer Data to a PC

Before transferring data, go to the **Main Menu** and select "Setup". Use arrow keys to move to "Data Output" and press OK to confirm. Use arrow keys to select "RS232 cable" or "Infrared (IrDA). Press OK to confirm. See also section 10.5.4. If you adjust to RS232, please make sure to make the correct settings for baud rate and transmission protocol.

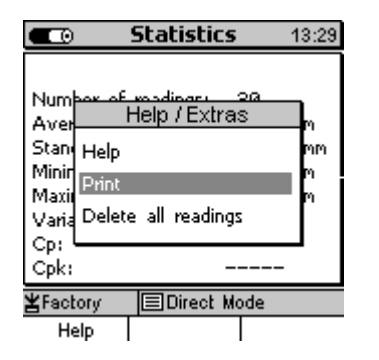

|    | •  |        | Statistics   | 10:   | 56 |
|----|----|--------|--------------|-------|----|
| Π  |    | Prin   | nting sequer | nce   | Π  |
| Ν  | 1. | Nam    | e + Date     |       |    |
| A  | 2. | Statis | itics        |       | ŀ  |
| 19 | з. | Meas   | : Values + D | >el   |    |
| M  | 4. | Oper   | Operator     |       |    |
| IJ | 5. |        |              |       |    |
| ld | 6. |        | -            |       |    |
| ld | 7. |        |              |       |    |
| 핅  | 8  |        |              |       | F  |
|    | He | lp     | Send -> PC   | Print |    |

Readings and statistics may be transferred to a PC from all statistical views such as statistics, batch, histogram or trend (MiniTest 7400 FH). Press "Help/Extra" Function key from your selected statistical view. The Help/Extra window will open (Fig. 1) Select "Print" form the list and confirm by "OK".

A "Printing sequence" menu opens. Move the cursor to the first item on the list and press OK. The following options are available:

- Name (of batch) / or name (of batch) + date (MiniTest 7400 FH).
- Statistics (number of readings, Average (x̄) Standard
   deviation (s), Min., Max. Variation Coefficient, Cp and Cpk ).
- Measuring Values or Measuring Values + Deleted Values (see also section 8.2.2).
- Operator (with MiniTest 7200 FH Notes-Field only)
- ----- (remains empty)

Press OK to confirm you selection.

Connect the MiniTest FH via the RS232 cable to your computer or align the infrared windows of your computer or of your IrDA adapter respectively.

Then press Function key "Send->PC".

To abort, press "ESC".

**<u>Please note</u>**: The "MSoft 7 Professional" software recalculates the histogram and trend diagram and optimizes their display in graphical format.

## 10. Main Menu

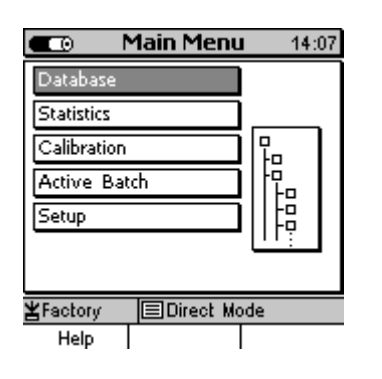

## 10.1 Database

Please refer to section 7.2.

#### **10.2 Statistics**

Please refer to section 8.

#### **10.3 Calibration**

Please refer to section 6.

#### **10.4 Active Batch**

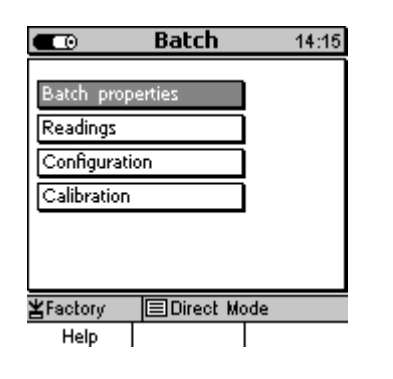

From Main Menu chose "**Active Batch**" and press OK to confirm. Now you can select from the options as shown on the left.

#### **10.4.1 Batch Properties**

| Ē                                             | Batch                                  | 14:35                   |
|-----------------------------------------------|----------------------------------------|-------------------------|
| Batch:<br>created:<br>modified:<br>User name: | Direct Moc<br>06.12.05 1<br>06.12.05 1 | le<br>1:15<br>2:16      |
| Press OK                                      | for Measu                              | u <b>re Mode</b><br>ode |

Select "Batch properties" and press OK to confirm. Now you can view: Batch name (with MiniTest 7400 FH) Create date, Modified date User name. Press function key "Statistics" to view the statistics of this batch..

10.4.2 Readings

|                                                                    | Readings                                           | 14:37                                                        |  |
|--------------------------------------------------------------------|----------------------------------------------------|--------------------------------------------------------------|--|
| Numb                                                               | er Readin                                          | 9                                                            |  |
| 21<br>223<br>24<br>25<br>26<br>27<br>28<br>27<br>28<br>29<br>-> 30 | 7.9777<br>7.72<br>8.2277<br>7.76<br>8.2277<br>7.66 | 9 PW<br>9 PW<br>9 PW<br>9 PW<br>9 PW<br>9 PW<br>9 PW<br>9 PW |  |
| ¥Factory                                                           |                                                    |                                                              |  |
| Help/Extra                                                         | elp/Extra Trend                                    |                                                              |  |

This menu is for viewing readings.

To view the corresponding statistics, press function key "Batch" followed by function key "Statistics". Readings that have been deleted are marked by "X". See also section 8.

10.4.3 Configuration

| Configuration                                                                                                    | ation 14:45                                                  |
|----------------------------------------------------------------------------------------------------|--------------------------------------------------------------|
| Sensor Type:                                                                                                    | FH4                                                          |
| Meas, Mode:<br>Target Ball Size:<br>Data logging mode:<br>Logging rate:<br>Graphics:<br>Upper spec, limit<br>Lower spec, limit<br>Set point: | Contin, mode<br>4,0 mm<br>Auto<br>1 / sec<br>OFF<br><br><br> |
| <b>≚</b> Factory                                                                                                    | xt Mode                                                      |
| Help                                                                                                    | Calibration                                                  |

In this menu you can set the following parameters to define your batch as requested:

Target ball size (see section 5.2.2) Data logging mode (see section 5.5) Logging rate (see 5.5) Graphics on/off (see section 4.3.2) Upper spec. limit (see section 8.1.1) Lower spec. limit (see section 8.1.1) Set point (see section 8.1.2)

# 10.4.4 Calibration

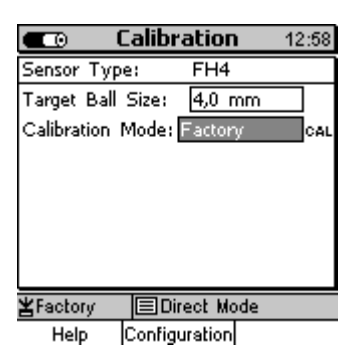

Please refer to section 6.

## 10.5 Setup

#### 10.5.1 General Remarks

In this menu both models, MiniTest 7200 FH and 7400 FH can be adjusted to customer requirements.

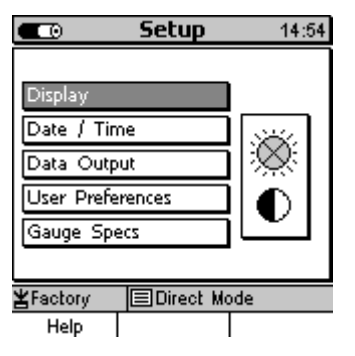

From **Measure Menu** press function key "Main Menu". Use arrow key to select "Setup". Press OK to confirm.

Use arrow keys to go to the requested item and press OK to confirm.

#### 10.5.2 Display

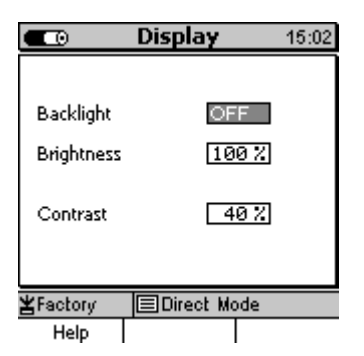

## 10.5.3 Date and Time

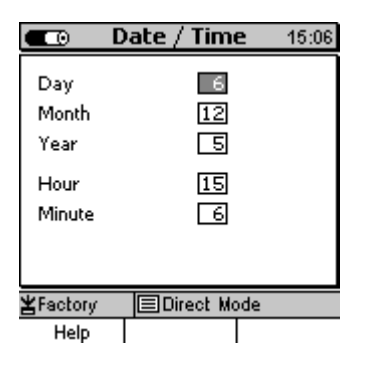

In this menu you can adjust the backlight of display and keys (on/off); brightness and contrast). Please refer to section 4.4.1 for more details.

In this menu you can adjust date and time, day, month and year. Please refer to section 4.4.1 for more details.

The gauge features a quartz-controlled time clock. The current time is displayed on the top right of display. If connected to the data printer or for PC evaluation, the create date and time and date and time of last modification may be included on the batch report.

#### 10.5.4 Data Outputs

The "Data output" option can be set to "Infrared (IrDa)" or RS32 cable. You can also configure the multi-purpose socket (please refer to 9.1 "Data Print-out", 9.2 "Data Transfer to a PC" and 12 "Connectable accessories".

#### 10.5.4.1 Data Output Infrared (IrDA)

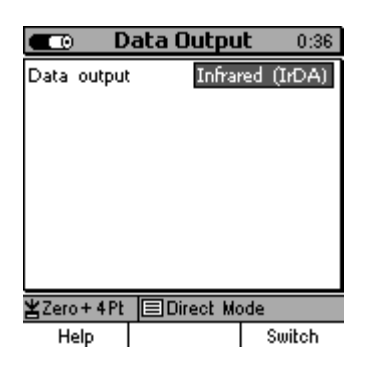

If the "Data output" is set to "Infrared (IrDA)", data transfer will be wireless. Please set to "Infrared (IrDA)" if readings should be printed out on the MiniPrint 7000 or transferred to a PC featuring an infrared interface.

A permanent IrDA connection will be established between the MiniTest 7X00 FH to a PC or printer in reach. The PC in range will identify an active wireless connection and the status line showing "MiniTest 7 within range". If further IR devices are within the range of the PC, the message "Several computers/devices within range" will appear.

#### 10.5.4.2 Data Output RS232 Cable

| 💶 💿 👘 Data Outpu       | <b>it</b> 1:41 |  |  |
|------------------------|----------------|--|--|
| Data output RS23       | 32 Cable       |  |  |
| Dataformat: 57600bp    | s/8D/15/N      |  |  |
| Transmission Protocol: | OFF            |  |  |
| Output of readings to  | ON             |  |  |
| Transfer readings      | OFF            |  |  |
| Fixed point format:    | OFF            |  |  |
| ≚Zero+4Pt              |                |  |  |
| Help                   | Switch         |  |  |

| 💶 D                          | ata Outpu        | l <b>t</b> 7:52 |
|------------------------------|------------------|-----------------|
| Data output                  | RS23             | 2 Cable         |
| Dataformat:                  | 57600bp          | s/8D/15/N       |
| Transmissior                 | Protocol:        | OFF             |
| Output of r<br>the interface | eadings to<br>21 | OFF             |
| <b>≚</b> Zero+4Pt            | EDirect Mo       | ode             |
| Help                         |                  | Switch          |

Select "RS232 cable" for data output if your computer does not feature an IR interface or if the MiniTest gauge should be connected permanently to a computer. If necessary, the physical data format can be set to the following baud rates:

57600 (default setting), 38400, 19200, 9600.

The format "8D/1S/N" (8 Data, 1 Stop-Bit, No Parity) will not change. Setting for data transfer to Msoft7 is "57600/ 8/D/1S/N".

The "Transmission Protocol" can be enabled or disabled.

- For data transfer in the MSoft7 software, default setting is "ON".
- For data transfer to your own software, the transmission protocol can be disabled ("OFF").

If the protocol is disabled, data will be transferred in ASCII format as follows:

| Description                                 | Ref. # of reading                                                       | Blank | Reading                     | Measuring unit                                     | Carriage<br>Return | Line<br>Feed |
|---------------------------------------------|-------------------------------------------------------------------------|-------|-----------------------------|----------------------------------------------------|--------------------|--------------|
| Remark                                      | only if transmission of<br>readings into statistics<br>has been enabled |       | right aligned               | only if fixed point<br>format has been<br>disabled |                    |              |
| <b>Example</b><br>(Reading:<br>147=104.8µm) | 0x31 0x34 0x37                                                          | 0x20  | 0x31 0x30 0x34<br>0x2E 0x38 | 0xB5 0x6D                                          | 0x0D               | 0x0A         |

| Bata Outo                               |                |  |  |
|-----------------------------------------|----------------|--|--|
| 🗖 🕖 Data Outpu                          | <b>UL</b> 1041 |  |  |
| Data output RS2                         | 32 Cable       |  |  |
| Dataformat: 57600bj                     | ps/8D/15/N     |  |  |
| Transmission Protocol:                  | OFF            |  |  |
| Output of readings to ON                |                |  |  |
| the interface:<br>Transfer readings     | OFF            |  |  |
| into statistics:<br>Fixed point format: | OFF            |  |  |
| ¥Zero+4Pt                               |                |  |  |
| Help                                    | Switch         |  |  |

Default setting of "Transfer of readings into statistics" is "OFF". If you wish to output readings directly during measurement please proceed as follows:

- 1. first set "Data output" option to "RS232 Cable".
- 2. then set "Output of readings to the interface" to "ON".

This settings allows

- 1. direct output of readings
- 2. output of readings via an interface system such as quality assurance software or production control software.

Output of readings is only possible via the RS232 interface, not via "infrared (IrDA)".

Please refer also to the settings as described under 5.5 "Storing readings into Statistics Memory". They also apply to the output of readings option.

It is recommended to enable "Output of readings to the interface" only if required because in this setting, the maximum measuring rate will be reduced from 20 to 10 readings per second.

This rate may be further reduced if the Transmission Protocol is enabled while there is no PC connected.

| 💶 🖸 🗖 🗖                      | ata Outpu        | it 7:52   |
|------------------------------|------------------|-----------|
| Data output                  | RS23             | 2 Cable   |
| Dataformat:                  | 57600bp          | s/8D/15/N |
| Transmissior                 | n Protocol:      | OFF       |
| Output of r<br>the interface | eadings to<br>2: | OFF       |
|                              |                  |           |
| <b>≚</b> Zero+4Pt            | EDirect Mo       | ode       |
| Help                         |                  | Switch    |

| 💼 💿 🛛 Data Outpu                        | <b>it</b> 3:04 |
|-----------------------------------------|----------------|
| Data output RS23                        | 32 Cable       |
| Dataformat: 57600bp                     | s/8D/15/N      |
| Transmission Protocol:                  | OFF            |
| Output of readings to                   | ON             |
| tne interrace:<br>Transfer readings     | ON             |
| into statistics:<br>Fixed point format: | OFF            |
| ¥Zero+4Pt                               | ode            |
| Help                                    | Switch         |

You can enable "Transfer readings into statistics" additionally to "Output of readings to the interfac" (default setting is "OFF"). Please make sure not to exceed the maximum number of storable readings in order to avoid memory overflow.

If the thickness gauge is permanently connected to a PC, documentation of readings is generally made through a quality assurance or production control software. If you wish to have the data additionally stored in the MiniTest gauge, "Output of readings to the interface" must be enabled. Please respect the maximum number of storable readings to avoid memory overflow.

| <b>C</b> 0 D                  | ata Outpu     | i <b>t</b> 5:11 |
|-------------------------------|---------------|-----------------|
| Data output                   | RS23          | 2 Cable         |
| Dataformat:                   | 57600bp       | s/8D/15/N       |
| Transmission                  | n Protocol:   | OFF             |
| Output of r                   | eadings to    | ON              |
| Transfer rea                  | adings        | ON              |
| into statistic<br>Fixed point | s:<br>format: | OFF             |
| ¥Zero+4Pt                     | Direct Mo     | ode             |
| Help                          |               | Switch          |

The floating point format is enabled.

The setting of the "Fixed point format" defines the data transfer format via the RS232 interface.

Default setting of "Fixed point format" is "OFF", i.e. the floating point format is enabled.

If you wish to change from floating point format to fixed point format, for instance when using Data Logger, set the "Fixed point option" to "ON".

In the fixed point format, in metric mode, readings will be displayed in " $\mu$ m" with one digit, in the imperial mode, readings will be shown in "mils" with two digits after the point. in the "decimal inch" mode, readings will be shown in "Inch" with 4 or 5 digits after the point.

In the floating point format, readings will be transferred according to the measuring readings resolutions (see section 15.1 Gauge and sensor specification).

#### 10.5.4.3 Switch functions

Go to the Data Output menu and press "Switch" function key. Now you can define the functions of the foot switch and the alarm setting options.

To go back to the data output menu, press "Output" function key.

| 💶 D                        | ata Ou | tpu  | t   | 0:57 |
|----------------------------|--------|------|-----|------|
| Reading(s) v<br>footswitch | with   | Sa   | ve  |      |
| Alarm Upper Spec.<br>Limit |        | OF   | F   |      |
| Alarm Lower Spec.<br>Limit |        | OF   | F   |      |
| <b>≚</b> Zero+4Pt          | Direc  | t Mo | ide |      |
| Help                       | Outpu  | t    |     |      |

The foot switch function can be set as follows:

"Save" reading(s) into the statistics memory

"Delete" min and max values shown in the measure mode.

This menu also offers an alarm signal for monitoring deviations from the set limits.

To distinguish between deviations from upper or lower limit, you can adjust the duration of the alarm signals. The signals for both specification limits can be adjusted separately.

Settings options: (off, permanent signal, 50ms, 100ms, 150ms, 200ms, 250ms, 300ms, 350ms, or 400ms).

#### **10.5.5 User Preferences**

| ■ User Preferences 8:44 |                  |  |  |
|-------------------------|------------------|--|--|
| Language                | Epalish          |  |  |
| Meas, system            | metric           |  |  |
| Loudspeaker             |                  |  |  |
| Signal Volume           | low              |  |  |
| Auto Switch OFF         | after 10 minutes |  |  |
| Entry accepted          | after 0.5 sec    |  |  |
| Modification lock       | OFF              |  |  |
| ¥Factory ■Direct Mode   |                  |  |  |
| Help                    |                  |  |  |

In the User Preferences menu the following settings can be made:

- Language
- Measuring system: metric (µm/mm); imperial (mils, inch); imperial (decimal inch; measuring system will not change according to wall thickness)
- Loudspeaker (ON/OFF).
- Signal Volume (low, high, medium)
- Auto Switch OFF (after 1, 3, 10, 30 minutes, disabled) Note: In connection with data transfer software Msoft7, the MiniTest gauge is switched on permanently.
- Entry accepted (numeric or alphanumeric entries accepted after 0,5, 1, 1,5 or 2 seconds).
- Modification lock\*\*

\*\* You can assign a password for the Modification lock (pay attention to upper and lower case so that the modification lock will be password protected. If you have forgotten the password you can make a total reset. Please note: a total reset deletes all readings and settings stored in memory. Please also refer to section 4.4.1.

#### **10.5.6 Gauge Specifications**

| 🖵 Ga                                  | uge Specil                     | f <b>ic.</b> 11:37   |                           | Sen                      | sor S                     | peci             | fic.               | 9:42 |
|---------------------------------------|--------------------------------|----------------------|---------------------------|--------------------------|---------------------------|------------------|--------------------|------|
| Type<br>Serial No.                    | MiniT<br>10                    | est 7400FH<br>0133   | Type<br>Serial            | No.                      |                           | FH<br>10         | 14<br>0051         |      |
| Hardware N<br>Software R<br>Comm.Proc | Version<br>elease<br>ess.Vers. | 1.3<br>1.02D<br>1.01 | Hardw<br>Softwa<br>Data S | are V<br>are Re<br>Set V | ersion<br>lease<br>ersion | 1.(<br>0.(<br>Re | )<br>379<br>:cord_ | 0,02 |
| ¥Zero                                 | 🔳 Direct Mo                    | ode                  | ≚Facto                    | ity                      | <b>⊟</b> Dire             | ot Me            | ode                |      |
| Help                                  |                                | Sensor               | Hel                       | P                        | Gaug                      | je               |                    |      |

From Setup Menu use arrow keys to go to "Gauge Specs". Press OK to confirm.

Now you can view gauge specifications.

For viewing sensor data press function key "Sensor".

In case of service requests please make available these data for further reference.

## **11. Special functions**

#### 11.1 Initializing

At first use or on demand the initializing sequence may be called.

Press ON/OFF button and ESC simultaneously.

First release the ON/OFF button.

The initializing sequence will start.

- A language flag symbol appears.
- Use arrow keys to make your selection. Press OK to confirm or ESC to abort.
- Now a **Total Reset** query appears.
- Press "No" if you do not wish to perform a Total Reset to delete all data.
- Press "Yes" if you wish to perform a Total Reset.

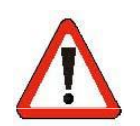

#### Attention!

Pressing "Yes" will irrevocably delete all data and settings stored in memory. However, your language setting remains and the gauge will be reset to factory setting.

All directories and batches will be deleted along with their readings, statistics and calibration values.

If you wish to abort the Total Reset process, press "NO". Only the language settings remain in memory.

## **11.2 Special functions**

Press ON/OFF button for more than one second while the gauge is switched on.

Now a **Special functions** menu appears with the following setting options:

|                                        | Main Menu                            | 8:47 |
|----------------------------------------|--------------------------------------|------|
| Database<br>S S<br>C Print<br>A Backli | pecial functions<br>Screen<br>ght ON |      |
| Backli<br>Metric<br>Imper              | ght OFF<br>: system<br>ial system    |      |
| ¥Factory<br>Help                       | Splash point                         |      |

- Print Screen (print-out of screenshot on MiniPrint 7000 data printer)
- Backlight (of display and keyboard) ON/OFF
- Backlight (of display and keyboard) ON/OFF
- Metric system (µm/mm)
- Imperial system (mils/inch)

All these setting options except the Print Screen item may also be accessed via the menu system.

The **Special functions** menu allows you quick access to these functions at any time during operation.

To quit the Special functions menu and to go back to your current operation, press OK to confirm your setting or press ESC as requested.

## 12. Connectable accessories

#### 12. 1 General remarks

The MiniTest 7X00 FH gauges feature a 7-pin multi-purpose socket for connecting various accessories directly or via a multi-purpose connection box.

#### 12. 2 Direct connection

This enables connection of one of the below accessorial devices. In addition, the a plug-in mainsunit may be connected to the foot-switch.

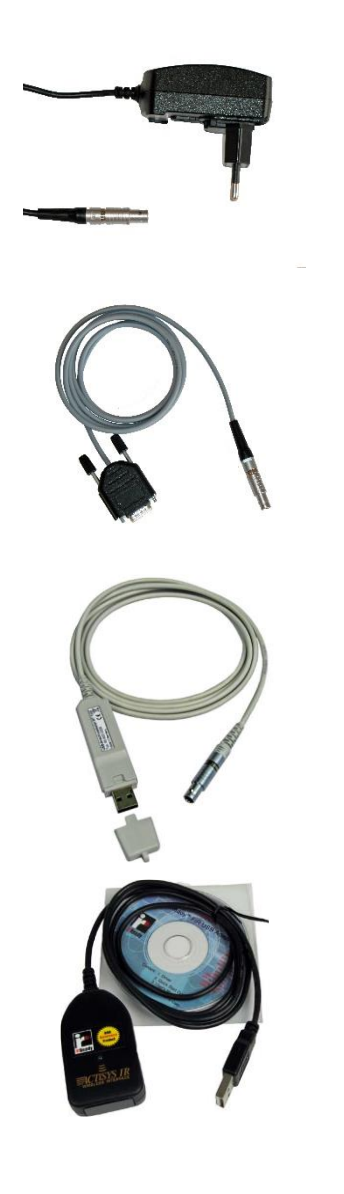

- plug-in mains unit 9V/1.12A
- RS 232C cable, cable with converter

USB connection cable

• IR/ USB converter

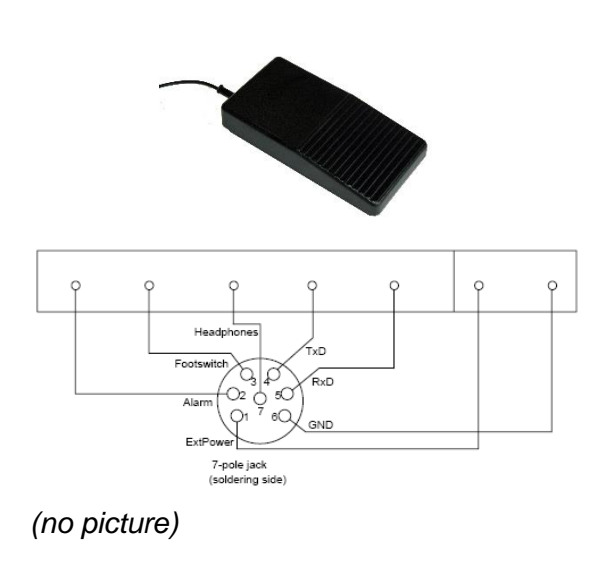

- foot-switch for storing readings into the statistics memory incl. adapter unit for mains operation
- An optical or acoustical alarm device may be connected to the alarm output Electrical data: voltage: 3.6 V impedance: 330 Ohm
- headphones, the internal lout speaker signal is transmitted to the headphones, useful in noisy environment

# 12.3 Connection via the multi-purpose connection box

The multi-purpose connection box enables to attach up to 3 devices. If more than 3 devices should be connected, another multi-purpose connection box may be attached in cascade connection.

In addition, the multi-purpose connection box features an USB interface. Stored readings and statistics can be transferred via the USB interface or via the RS232 interface.

As soon as you connect an RS 232 cable, the USB interface connection will be disabled and the RS232 interface will be enabled.

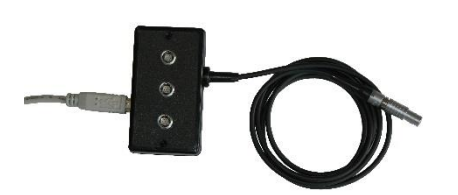

multi-purpose connection box with USB interface

# 13. Quick reference of functions

# 13.1 Synoptic view

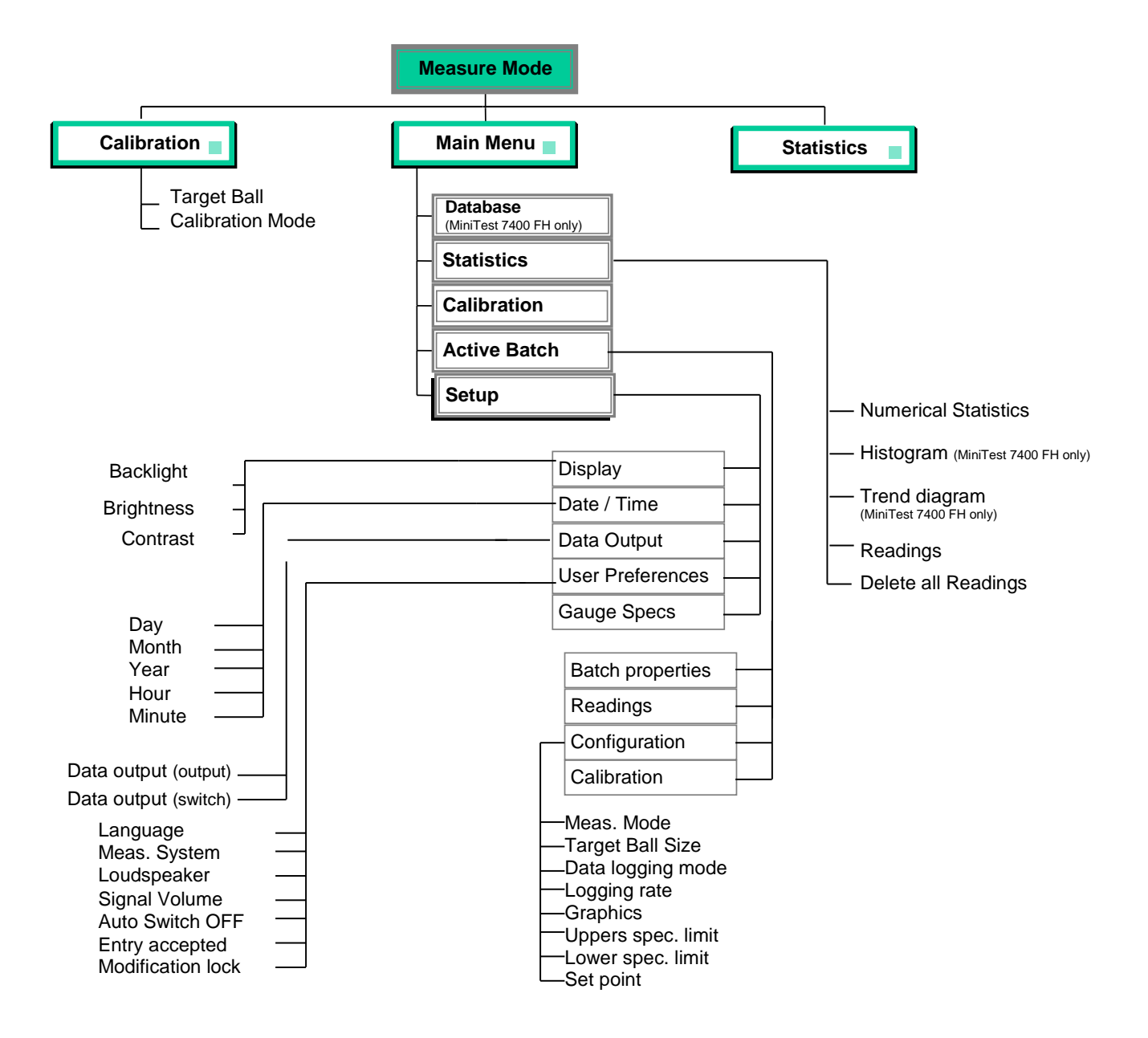

# 14. Care and Maintenance

## 14.1 Care

Use a soft damp cloth with water or a mild detergent to clean the gauge and accessories.

#### Caution:

Do not use solvents because they might damage the plastic parts. Do not use metal brushes or other tools for cleaning the sensor tip.

#### 14.1.1 Using NiMH storage batteries

To achieve optimal service life of the NiMH storage batteries, please respect the following instructions.

- Make sure to use the full battery capacity before your recharge it. Frequent short discharge and recharge cycles prematurely reduce their service life.
- The storage batteries should always be fully recharged. Avoid premature interrupt of reload process, otherwise batteries may not be recharged to their full capacity any more.
- Try to save battery life e. g. by operating the MiniTest 7200 FH / 7400 FH in Auto Switch off mode, instead of continuous service.

#### 14.2 Maintenance

Generally, no maintenance work is required for MiniTest 7200 FH / 7400 FH.

Please note: Repairs may only be carried out by authorized ElektroPhysik staff.

# 15. Technical specifications

# 15.1 Gauge and Sensor Specifications

| Measuring principle:                            |           |                                      | magneto-static principle, suitable for non magnetic materials                                                                                                    |                                                         |                                                                              |                            |  |  |
|-------------------------------------------------|-----------|--------------------------------------|----------------------------------------------------------------------------------------------------|---------------------------------------------------------|------------------------------------------------------------------------------|----------------------------|--|--|
| Measuring rate:                                 |           | 20 readings per second (factory set) |                                                                                                    |                                                         |                                                                              |                            |  |  |
| Number of readings to be logged for statistics: |           | ged                                  | 1, 2, 5, 10 or 20                                                                                                    | 1, 2, 5, 10 or 20 readings per second (user adjustable) |                                                                              |                            |  |  |
| Sensor types:                                   |           |                                      | FH4                                                                                                    |                                                         | FH10                                                                         |                            |  |  |
| Low range res                                   | olution:  |                                      | 0.1 µm                                                                                                    |                                                         | 0.2µm                                                                        |                            |  |  |
| Display resolu                                  | ition     |                                      | R                                                                                                    | anges                                                   | Resol                                                                        | ution:                     |  |  |
| Display resolution                              |           |                                      | 0.0 μm – 59.9 μm<br>60.0 μm – 149.9 μm<br>150.0 μm – 299.5 μm<br>300.0 μm – 599.0 μm<br>600.0 μm – 998.0 μm<br>1.000 mm – 1.498 mm<br>1.500 mm – 2.995 mm<br>3.00 mm – 5.99 mm<br>6.00 mm – 24.00 mm |                                                         | 0.1 μm<br>0.2 μm<br>0.5 μm<br>1 μm<br>2 μm<br>2 μm<br>5 μm<br>10 μm<br>20 μm |                            |  |  |
| FH4 Sensor                                      |           |                                      |                                                                                                    |                                                         |                                                                              |                            |  |  |
| Target hall Ø                                   | Measuring | Pop                                  | roducibility                                                                                                    | Factory                                                 | Tolerance:                                                                   | Multi-point                |  |  |
|                                                 | range     | Кер                                  | roducibility                                                                                                    | calibration:                                            | calibration                                                                  | calibration                |  |  |
| 1.0 mm                                          | 0 1.3 mm  | ± (                                  | (1.5 µm + 0.5%)*                                                                                                    | ± (10 µm + 3%)*                                         | ± (5µm + 1.5%)*                                                              | ± (3µm + 1%)*              |  |  |
| 1.5 mm                                          | 0 1.5 mm  | ± (                                  | (1.5 µm + 0.5%)*                                                                                                    | ± (10 µm + 3%)*                                         | ± (5µm + 1.5%)*                                                              | ± (3µm + 1%)*              |  |  |
| 2.5 mm                                          | 0 2.5 mm  | ± (                                  | (2.5 µm + 0.5%)*                                                                                                    | ± (15 μm + 3%)*                                         | ± (8µm + 1.5%)*                                                              | ± (5µm + 1%)*              |  |  |
| 4.0 mm                                          | 0 4.0 mm  | ± (5 μm + 0.5%)*                     |                                                                                                    | ± (30 µm + 3%)*                                         | ± (15µm + 1.5%)*                                                             | ± (10µm + 1%)*             |  |  |
| 1M5<br>magnetized<br>steel ball                 | 0 5.0 mm  | ± (10 µm +1%)*                       |                                                                                                    |                                                         | ± (30µm + 3%)*                                                               | ± (20µm + 2%)*             |  |  |
| 3M5<br>magnetized<br>steel ball                 | 0 9.0 mm  | ± (20 µm +1%)*                       |                                                                                                    |                                                         | ± (60µm + 3%)*                                                               | ± (40µm + 2%)*             |  |  |
| FH10 Sensor                                     |           |                                      |                                                                                                    |                                                         |                                                                              |                            |  |  |
|                                                 | Measuring | B                                    |                                                                                                    |                                                         | Tolerance:                                                                   |                            |  |  |
| l'arget ball Ø                                  | range     | кер                                  | roducibility                                                                                                    | Factory calibration:                                    | Zero-point calibration                                                       | Multi-point<br>calibration |  |  |
| 2.5 mm                                          | 0 2.5 mm  | ± (2.5 µm + 0.5%)*                   |                                                                                                    | ± (15µm + 3%)*                                          | ± (8µm + 1.5%)*                                                              | ± (5µm + 1%)*              |  |  |

| 4.0 mm                             | 0 4.0 mm           | :                                                                                               | ± (5 μm + 0.5%)*                                                                                                    | ± (30µm + 3%)*                                         | ± (15µm + 1.5%)*                                   | ± (10µm + 1%)*                              |  |
|------------------------------------|--------------------|-------------------------------------------------------------------------------------------------|----------------------------------------------------------------------------------------------------|--------------------------------------------------------|----------------------------------------------------|---------------------------------------------|--|
|                                    | 0 6 mm             | nm ± (10 µm + 0.5%)*                                                                            |                                                                                                    | ± (50µm + 3%)*                                         | ± (30µm + 1.5%)*                                   | ± (20µm + 1%)*                              |  |
| 6.0 mm                             | 6 10 mm            |                                                                                                 | ± 0.5%*                                                                                                    | ± 4%*                                                  | ± 2.5%*                                            | ± 1.5%*                                     |  |
| 9.0 mm                             | 0 10 mm ±          |                                                                                                 | (10 µm + 0.5%) *                                                                                                    | ± (50µm + 3%)*                                         | ± (30µm + 1.5%)*                                   | ± (20µm + 1%)*                              |  |
| 4M5<br>magnetized<br>steel ball    | 0 16.0 mm          |                                                                                                 | ± (20 µm +1%)*                                                                                                    |                                                        | ± (60µm + 3%)*                                     | ± (40µm + 2%)*                              |  |
| 6M5<br>magnetized<br>steel ball    | 0 24.0 mm          |                                                                                                 | ± (30 µm +1%)*                                                                                                    |                                                        | ± (80µm + 3%)*                                     | ± (60µm + 2%)*                              |  |
|                                    | Mea                | sure                                                                                            | ment on horizonta                                                                                                    | <ul> <li>All per<br/>al surfaces, mean valu</li> </ul> | centages are related to<br>e calculated from a mir | the measuring value<br>nimum of 10 readings |  |
| Calibration mo                     | odes:              |                                                                                                 | Factory calibration p                                                                                                    | on, Zero point calibrat<br>oints)                      | on and multi-point calil                           | pration ((Zero plus 1                       |  |
| Display:                           |                    |                                                                                                 | LCD 160 x 160 p                                                                                                    | bixel, backlit (user adju                              | ustable)                                           |                                             |  |
| Measuring system:                  |                    |                                                                                                 | metric (μm, mm), imperial (mils) or (decimal inch)                                                                                                    |                                                        |                                                    |                                             |  |
| Statistics functions:              |                    |                                                                                                 | Single readings, number of readings, min, max, average, standard deviation, variation coefficient and process capability indices Cp and Cpk (only available with MiniTest 7400 FH) |                                                        |                                                    |                                             |  |
| Data memory:                       |                    | 7200 FH                                                                                         | 7400 FH                                                                                                    |                                                        |                                                    |                                             |  |
| Maximum nun                        | nber of directorie | es:                                                                                             | 0 500 subdivided into 5 levels                                                                                                    |                                                        |                                                    |                                             |  |
| Maximum nun                        | nber of batches:   |                                                                                                 | 1                                                                                                    | 200                                                    | 200                                                |                                             |  |
| Maximum nun                        | nber of readings   | :                                                                                               | 100.000                                                                                                    | 240.000                                                | 240.000                                            |                                             |  |
| Differential mo                    | ode:               |                                                                                                 | Display of the di                                                                                                    | fference between curr                                  | ent reading and pre-se                             | t set point                                 |  |
| Statistics:                        |                    | 7200 FH:<br>numerical                                                                           | 00 FH: 7400 FH:<br>nerical numerical, histogram, trend diagram                                                                                                    |                                                        |                                                    |                                             |  |
| Languages:                         |                    | English, German, French, Italian, Spanish, Portuguese                                           |                                                                                                    |                                                        |                                                    |                                             |  |
| Interfaces:                        |                    | IrDA, 1.0, Multi-purpose socket for RS232 TTL, foot switch, plug-in mains unit and alarm device |                                                                                                    |                                                        |                                                    |                                             |  |
| Operating temperature:             |                    | -10°C to + 60°C                                                                                 |                                                                                                    |                                                        |                                                    |                                             |  |
| Storing temperature:               |                    | -20°C to + 80°C                                                                                 |                                                                                                    |                                                        |                                                    |                                             |  |
| Protection class of gauge housing: |                    |                                                                                                 | IP 50                                                                                                    |                                                        |                                                    |                                             |  |
| Dimensions and weight of gauge:    |                    | 153 mm x 89 mr                                                                                  | n x 32 mm / 310 g inc                                                                                                    | luding batteries                                       |                                                    |                                             |  |

| ht of FH 4 Ø 17 mm x 96 mm / 90 g                                                                                                    | ight of FH 4 Ø 17 mm x 96 mm / 90 g                                                                                                    |
|----------------------------------------------------------------------------------------------------|----------------------------------------------------------------------------------------------------|
|                                                                                                    |                                                                                                    |
|                                                                                                    |                                                                                                    |
| ht of FH 10 Ø 30 mm x 125 mm / 300 g                                                                                                    | ight of FH 10 Ø 30 mm x 125 mm / 300 g                                                                                                    |
|                                                                                                    |                                                                                                    |
|                                                                                                    |                                                                                                    |
| s carrying 365 mm x 450 mm x 140 mm                                                                                                    | tics carrying 365 mm x 450 mm x 140 mm                                                                                                    |
|                                                                                                    |                                                                                                    |
|                                                                                                    |                                                                                                    |
| ht of FH 4       Ø 17 mm x 96 mm / 90 g         ht of FH 10       Ø 30 mm x 125 mm / 300 g         s carrying       365 mm x 450 mm x 140 mm | wight of FH 4       Ø 17 mm x 96 mm / 90 g         ight of FH 10       Ø 30 mm x 125 mm / 300 g         tics carrying       365 mm x 450 mm x 140 mm |

| Power supply: | 4 x 1,5 V LR 6 – AA baby cells, Plug-in mains unit (90 to 240V AC / |
|---------------|---------------------------------------------------------------------|
|               | 48 - 62 Hz)                                                         |
|               |                                                                     |

# 15.2 Delivery Schedule

# 15.2.1 Thickness gauge MiniTest 7200 FH / 7400 FH

| 80-176-0300 | <b>MiniTest 7400 FH</b><br>Basic unit without probe, including rubber case with<br>mounting device, plastic case for gauge and printer,<br>manual, 4 batteries LR6, 1 magnetic screw driver<br>software MSoft 7 Pro on USB stick  |
|-------------|----------------------------------------------------------------------------------------------------|
| 80-177-0300 | <b>MiniTest 7200 FH</b><br>Basic unit without probe, including rubber case with<br>mounting device, plastic case for gauge and printer,<br>manual, 4 batteries LR6, 1 magnetic screw driver,<br>software MSoft 7 Pro on USB stick |

#### 15.2.2 Sensors

| 80-174-0000 | FH-4<br>including shielding tube, holder, steel balls, centering<br>and calibration devices                                                               |
|-------------|----------------------------------------------------------------------------------------------------|
| 80-175-0000 | FH-10 including shielding tube, holder, steel balls, centering and calibration devices                                                                    |
| 80-174-0300 | FH-4 modified for 1 mm balls<br>delivery scope as for FH-4, additionally:<br>100 balls 1 mm dia., 1 mm zero standard,<br>150 microns calibration standard |

## **15.3 Accessories**

| 80-202-0001 | Printer MiniPrint 7000 including charger          |
|-------------|---------------------------------------------------|
| 06-007-0007 | Paper foil for MiniPrint 7000                     |
| 85-199-0001 | Dust protection case                              |
| 02-070-0042 | Charger for NiMH batteries                        |
| 02-064-0001 | NiMH rechargeable battery (4 batteries necessary) |
| 80-900-0005 | Mains unit                                        |
| 85-139-0014 | IrDA adapter - USB for wireless data transfer     |
| 80-901-1900 | Foot switch                                       |
| 82-174-0004 | Steel balls 1.5 mm (price per 100 pieces)         |
| 82-175-0004 | Steel balls 2.5 mm (price per 100 pieces)         |
| 82-175-0005 | Steel balls 4.0 mm (price per 50 pieces)          |
| 82-175-0006 | Steel balls 6.0 mm (price per 25 pieces)          |

| 82-175-0014<br>82-174-0029<br>82-174-0030<br>82-175-0023<br>82-175-0024 | Steel balls 9.0 mm (price per 10 pieces)<br>Magnetized steel balls 1.5 mm (price per 25 pieces)<br>Magnetized steel balls 3.0 mm (price per 20 pieces)<br>Magnetized steel balls 4.0 mm (price per 20 pieces)<br>Magnetized steel balls 6.0 mm (price per 20 pieces) |
|-------------------------------------------------------------------------|----------------------------------------------------------------------------------------------------|
| 82-020-0033<br>82-010-0064                                              | Plastic case for gauge and printer (delivery scope)<br>Rubber protection case with mounting device<br>including shoulder strap (delivery scope)                                                                                                    |
| 82-010-0007                                                             | Shoulder bag with belt for FH 7200/ 7400                                                                                                    |
| 80-904-0400<br>85-159-0006<br>80-900-0006                               | Connection box incl. USB cable<br>Cable RS 232C with converter<br>USB connection cable<br>Special prism for objects with small diameters                                                                                                    |

# 15.4 Calibration standards for MiniTest 7200/ 7400 FH

| 82-174-0024<br>82-174-0025<br>82-174-0026 | Zero calibration cap/ 1.5 mm for FH-4<br>Zero calibration cap/ 2.5 mm for probe FH-4<br>Zero calibration cap/ 4.0 mm for probe FH-4                                                                           |
|-------------------------------------------|----------------------------------------------------------------------------------------------------|
| 82-175-0033                               | Zero calibration cap/ 2.5 mm for FH-10                                                                                                    |
| 82-175-0034                               | Zero calibration cap/ 4.0 mm for FH-10                                                                                                    |
| 82-175-0035                               | Zero calibration cap/ 6.0 mm for FH-10                                                                                                    |
| 82-175-0036                               | Zero calibration cap/ 9.0 mm for FH-10                                                                                                    |
| 82-174-0020                               | Calibration cap FH4/ 250 μm                                                                                                    |
| 82-174-0021                               | Calibration cap FH4/ 1mm                                                                                                    |
| 82-174-0023                               | Calibration cap FH4/ 3 mm                                                                                                    |
| 82-174-0028                               | Calibration cap FH4 extended measuring range/ 8 mm                                                                                                    |
| 82-175-0030                               | Calibration cap FH10/ 1 mm                                                                                                    |
| 82-175-0031                               | Calibration cap FH10/ 3 mm                                                                                                    |
| 82-175-0032                               | Calibration cap FH10/ 8 mm                                                                                                    |
| 82-175-0039                               | Calibration cap FH10 extended measuring range/ 18 mm                                                                                                    |
| 82-174-0014                               | 1 set for standards for ball Ø 1,0mm,1 zero standard Ø 1,0mm and 100 steel balls Ø 1,0mm                                                                                                    |
| 82-174-0015                               | 1 set of calibration standards for increased measuring range of sensor FH4 including magnetized steel balls with Ø 1.5mm and Ø 3mm.                                                                           |
|                                           | 1 zero standard for magnetized steel ball $\emptyset$ 1,5mm, 1 zero standard for magnetized steel ball $\emptyset$ 3mm, 1 zero standard for magnetized steel ball $\emptyset$ 3mm, 1 zero standard in approx. |
|                                           | 25 magnetized steel halls Ø 1 5mm, 20 magnetized steel halls Ø 3mm                                                                                                    |
| 82-174-0010                               | Set of standards for 5-point calibration/ FH-4 probe                                                                                                    |
| 02 11 1 00 10                             | and ball diam 1.5 mm:                                                                                                    |
|                                           | 1 precision standard in approx 0 15 mm 0 25 mm                                                                                                    |
|                                           | 0.43 mm, 0.75 mm and 1.3 mm                                                                                                    |
| 82-174-0011                               | Set of standards for 5-point calibration/ FH-4 probe                                                                                                    |
|                                           |                                                                                                    |

|             | and ball diam. 2.5 mm:                                 |
|-------------|--------------------------------------------------------|
|             | 1 precision standard in approx. 0.25 mm, 0.43 mm,      |
|             | 0.75 mm, 1.3 mm and 2.2 mm                             |
| 82-174-0012 | Set of standards for 5-point calibration/ FH-4 probe   |
|             | and ball diam. 4 mm:                                   |
|             | 1 precision standard in approx. 0.43 mm, 0.75 mm,      |
|             | 1.3 mm, 2.2 mm and 3.6 mm                              |
| 82-175-0040 | 1 set of calibration standards for increased measuring |
|             | range of sensor FH 10                                  |
|             | including magnetized steel balls with Ø 4.0 mm         |
|             | and Ø 6.0 mm                                           |
|             | 1 precision standard approx. 18 mm                     |
|             | 20 magnetized steel balls Ø 4.0 mm                     |
|             | 20 magnetized steel balls Ø 6.0mm                      |
| 82-175-0038 | Basis calibration set for sensor FH 10 and steel ball  |
|             | Ø 9.0 mm including 1 zero standard and                 |
|             | 10 steel balls Ø 9.0 mm                                |
| 82-175-0020 | Set of standards for 5-point calibration/ FH-10 probe  |
|             | and ball diam. 2.5 mm:                                 |
|             | 1 precision standard in approx. 0.25 mm, 0.43 mm,      |
|             | 0.75 mm, 1.3 mm and 2.2 mm                             |
| 82-175-0017 | Set of standards for 5-point calibration/ FH-10 probe  |
|             | and ball diam. 4 mm:                                   |
|             | 1 precision standard in approx. 0.43 mm, 0.75 mm,      |
|             | 1.3 mm, 2.2 mm and 3.6 mm                              |
| 82-175-0010 | Set of standards for 5-point calibration/ FH-10 probe  |
|             | and ball diam. 6 mm:                                   |
|             | 1 precision standard in approx. 1.0 mm, 1.7 mm,        |
|             | 3.0 mm, 5.2 mm and 9.0 mm                              |
| 82-175-0037 | Set of standards for 5-point calibration/ FH-10 probe  |
|             | and ball diam. 9 mm:                                   |
|             | 1 precision standard in approx. 1.0 mm, 1.7 mm,        |
|             | 3.0 mm, 5.2 mm and 9.0 mm                              |

# 16. Appendix

# 16.1 Troubleshooting

| Error message                 | Problem                                                                     | Remedy                          |
|-------------------------------|-----------------------------------------------------------------------------|---------------------------------|
| "Please check clock settings" | If you insert batteries at initial use<br>or if the gauge has been cut from | Reset clock (s. section 10.5.3) |
|                               | power supply for more than 5                                                |                                 |
|                               | minutes                                                                     |                                 |

| "Low Bat !!!"                       | Though you can continue to                                                                     | Change batteries. Dispose                                                                                                    |
|-------------------------------------|------------------------------------------------------------------------------------------------|----------------------------------------------------------------------------------------------------|
|                                     | measure, it is recommended to                                                                  | batteries according to your local                                                                                                    |
|                                     | change batteries. If battery                                                                   | regulations.                                                                                                    |
|                                     | voltage is below minimum, the                                                                  |                                                                                                    |
|                                     | gauge will switch off                                                                          |                                                                                                    |
|                                     | automatically.                                                                                 |                                                                                                    |
| "Please hold probe in air (infinite | Please check                                                                                   |                                                                                                    |
| range) !! "                         | a) whether you have removed the                                                                | a)Remove shielding tube or                                                                                                    |
|                                     | shielding tube or protection cap                                                               | protection cap                                                                                                    |
| (Briefly appears on display at      | b) whether a target ball is                                                                    |                                                                                                    |
| switch on)                          | positioned on the sensor tip                                                                   | b)Remove target ball from sensor                                                                                                    |
|                                     | c) whether the sensor tip is in                                                                | tip                                                                                                    |
|                                     | contact with a steel part                                                                      | c) Enlarge distance between                                                                                                    |
|                                     |                                                                                                | sensor head and steel part                                                                                                    |
|                                     | See also section 6.1                                                                           | Now the message on display                                                                                                    |
|                                     |                                                                                                | should disappear and the                                                                                                    |
|                                     |                                                                                                | sensor is ready for                                                                                                    |
|                                     |                                                                                                | measurement.                                                                                                    |
| "Confirm sensor in infinite range"  | a) a target ball is placed on the                                                              | The message does not                                                                                                    |
|                                     | sensor tip or the sensor is near an                                                            | disappear, and the following                                                                                                    |
|                                     |                                                                                                |                                                                                                    |
|                                     | ferritic object or magnetic field.                                                             | message appears after about                                                                                                    |
|                                     | ferritic object or magnetic field.                                                             | 10 sec:                                                                                                    |
|                                     | b) Infinite adjustment required.                                                               | message appears after about         10 sec:         "Make sure there is no target ball                                                                                                    |
|                                     | b) Infinite adjustment required.                                                               | <ul> <li>message appears after about</li> <li>10 sec:</li> <li>"Make sure there is no target ball<br/>near the sensor.</li> </ul>                                                                                                    |
|                                     | b) Infinite adjustment required.                                                               | message appears after about10 sec:"Make sure there is no target ballnear the sensor.Please keep the sensor away                                                                                                    |
|                                     | b) Infinite adjustment required.                                                               | message appears after about10 sec:"Make sure there is no target ballnear the sensor.Please keep the sensor awayfrom metallic objects or magnetic                                                                                                    |
|                                     | <ul> <li>b) Infinite adjustment required.</li> <li>See also section 6.1</li> </ul>             | <b>10 sec:</b><br>"Make sure there is no target ball<br>near the sensor.<br>Please keep the sensor away<br>from metallic objects or magnetic<br>fields."                                                                                                    |
|                                     | b) Infinite adjustment required.                                                               | <b>10 sec:</b><br>"Make sure there is no target ball<br>near the sensor.<br>Please keep the sensor away<br>from metallic objects or magnetic<br>fields."                                                                                                    |
|                                     | b) Infinite adjustment required.                                                               | message appears after about10 sec:"Make sure there is no target ballnear the sensor.Please keep the sensor awayfrom metallic objects or magneticfields."If this message persists, press                                                                                                    |
|                                     | b) Infinite adjustment required.                                                               | <ul> <li>message appears after about</li> <li>10 sec:</li> <li>"Make sure there is no target ball<br/>near the sensor.</li> <li>Please keep the sensor away<br/>from metallic objects or magnetic<br/>fields."</li> <li>If this message persists, press</li> <li>Function key "Infinite".</li> </ul>                                                                                                    |
|                                     | b) Infinite adjustment required.                                                               | <ul> <li>message appears after about</li> <li>10 sec:</li> <li>"Make sure there is no target ball<br/>near the sensor.</li> <li>Please keep the sensor away<br/>from metallic objects or magnetic<br/>fields."</li> <li>If this message persists, press</li> <li>Function key "Infinite".</li> <li>Now the message should</li> </ul>                                                                                                    |
|                                     | b) Infinite adjustment required.                                                               | <ul> <li>message appears after about</li> <li>10 sec:</li> <li>"Make sure there is no target ball<br/>near the sensor.</li> <li>Please keep the sensor away<br/>from metallic objects or magnetic<br/>fields."</li> <li>If this message persists, press</li> <li>Function key "Infinite".</li> <li>Now the message should</li> <li>disappear and the gauge is ready</li> </ul>                                                                                                    |
|                                     | b) Infinite adjustment required.                                                               | <ul> <li>message appears after about</li> <li>10 sec:</li> <li>"Make sure there is no target ball<br/>near the sensor.</li> <li>Please keep the sensor away<br/>from metallic objects or magnetic<br/>fields."</li> <li>If this message persists, press</li> <li>Function key "Infinite".</li> <li>Now the message should<br/>disappear and the gauge is ready<br/>for measurement.</li> </ul>                                                                                                    |
|                                     | b) Infinite adjustment required.                                                               | <ul> <li>message appears after about</li> <li>10 sec:</li> <li>"Make sure there is no target ball<br/>near the sensor.</li> <li>Please keep the sensor away<br/>from metallic objects or magnetic<br/>fields."</li> <li>If this message persists, press</li> <li>Function key "Infinite".</li> <li>Now the message should<br/>disappear and the gauge is ready<br/>for measurement.</li> </ul>                                                                                                    |
|                                     | ferritic object or magnetic field.<br>b) Infinite adjustment required.<br>See also section 6.1 | <ul> <li>message appears after about</li> <li>10 sec:</li> <li>"Make sure there is no target ball<br/>near the sensor.</li> <li>Please keep the sensor away<br/>from metallic objects or magnetic<br/>fields."</li> <li>If this message persists, press</li> <li>Function key "Infinite".</li> <li>Now the message should<br/>disappear and the gauge is ready<br/>for measurement.</li> <li>Attention:</li> </ul>                                                                                                    |
|                                     | b) Infinite adjustment required.                                                               | <ul> <li>message appears after about</li> <li>10 sec:</li> <li>"Make sure there is no target ball<br/>near the sensor.</li> <li>Please keep the sensor away<br/>from metallic objects or magnetic<br/>fields."</li> <li>If this message persists, press</li> <li>Function key "Infinite".</li> <li>Now the message should<br/>disappear and the gauge is ready<br/>for measurement.</li> <li>Attention:</li> <li>Make sure not to press the</li> </ul>                                                                                                    |
|                                     | b) Infinite adjustment required.                                                               | <ul> <li>message appears after about</li> <li>10 sec:</li> <li>"Make sure there is no target ball<br/>near the sensor.</li> <li>Please keep the sensor away<br/>from metallic objects or magnetic<br/>fields."</li> <li>If this message persists, press</li> <li>Function key "Infinite".</li> <li>Now the message should<br/>disappear and the gauge is ready<br/>for measurement.</li> <li>Attention:</li> <li>Make sure not to press the<br/>Infinite function key unless you</li> </ul>                                                                                             |
|                                     | ferritic object or magnetic field.<br>b) Infinite adjustment required.<br>See also section 6.1 | <ul> <li>message appears after about</li> <li>10 sec:</li> <li>"Make sure there is no target ball<br/>near the sensor.</li> <li>Please keep the sensor away<br/>from metallic objects or magnetic<br/>fields."</li> <li>If this message persists, press</li> <li>Function key "Infinite".</li> <li>Now the message should<br/>disappear and the gauge is ready<br/>for measurement.</li> <li>Attention:</li> <li>Make sure not to press the<br/>Infinite function key unless you<br/>have removed the error sources</li> </ul>                                                          |
|                                     | b) Infinite adjustment required.                                                               | <ul> <li>message appears after about</li> <li>10 sec:</li> <li>"Make sure there is no target ball<br/>near the sensor.</li> <li>Please keep the sensor away<br/>from metallic objects or magnetic<br/>fields."</li> <li>If this message persists, press</li> <li>Function key "Infinite".</li> <li>Now the message should<br/>disappear and the gauge is ready<br/>for measurement.</li> <li>Attention:</li> <li>Make sure not to press the<br/>Infinite function key unless you<br/>have removed the error sources<br/>(target ball, magnetic field or</li> </ul>                      |
|                                     | ferritic object or magnetic field.<br>b) Infinite adjustment required.<br>See also section 6.1 | <ul> <li>message appears after about</li> <li>10 sec:</li> <li>"Make sure there is no target ball<br/>near the sensor.</li> <li>Please keep the sensor away<br/>from metallic objects or magnetic<br/>fields."</li> <li>If this message persists, press</li> <li>Function key "Infinite".</li> <li>Now the message should<br/>disappear and the gauge is ready<br/>for measurement.</li> <li>Attention:</li> <li>Make sure not to press the<br/>Infinite function key unless you<br/>have removed the error sources<br/>(target ball, magnetic field or<br/>metallic parts).</li> </ul> |

| "Refresh infinite value !!!"      | To ensure the guaranteed            | Remove target ball from sensor.      |
|-----------------------------------|-------------------------------------|--------------------------------------|
|                                   | measuring accuracy, the infinite    | If the message persists, please      |
| (The infinite value should be     | value must be refreshed.            | press Refresh function key.          |
| actualized)                       |                                     |                                      |
|                                   | See also section 6.1                | During a measurement you can         |
|                                   |                                     | press ESC in order to cancel the     |
|                                   |                                     | Refresh procedure.                   |
| "Sensor type not compatible with  | Another sensor has been             | Select or create another batch.      |
| batch ! "                         | specified for the active batch.     |                                      |
| "Service failure"                 |                                     |                                      |
| (MiniTest 7400 FH only)           |                                     |                                      |
| "Batch readings do not match      | Another sensor has been             | Select or create another batch or    |
| connected sensor !"               | specified for the active batch.     | add sensor data of the sensor        |
|                                   |                                     | currently being used.                |
| "Delete readings?"                |                                     |                                      |
| "Please check for correct target  | You have probably selected a        | Make sure the adjusted target        |
| ball size!"                       | wrong target ball.                  | ball size matches the target ball    |
|                                   |                                     | used for measurement.                |
| "Please check sensor and target   | Make sure there is not target ball  | Remove target ball from sensor.      |
| ball position!"                   | positioned laterally to the sensor  | Keep away from ferrite objects or    |
|                                   | tip. Make sure to keep the sensor   | magnetic fields.                     |
|                                   | out off the influence of ferrite    |                                      |
|                                   | objects or magnetic fields.         |                                      |
| "Carry out Zero measurement       | The magnetic field of the sensor    | Place target ball matching to the    |
| and the gauge will be ready for   | has been influenced e.g. by a       | adjusted target ball size on the     |
| measurement again.                | target ball laterally to the sensor | sensor tip. This step is required to |
|                                   | tip or by any magnetic field.       | make the gauge ready for             |
| Target ball: (adjusted ball size) |                                     | measurement.                         |
|                                   | 1                                   | 1                                    |

| "Full memory capacity !" | Probable cause:               | Delete readings, batches or       |
|--------------------------|-------------------------------|-----------------------------------|
|                          | You have reached maximum      | directories in the database which |
|                          | number of storable readings.  | you do not need any more.         |
|                          | You have reached maximum      |                                   |
|                          | number of entries in the data |                                   |
|                          | base (MiniTest 7400 only)     |                                   |
| "Memory optimization in  | Message appears briefly on    | Automatic procedure. No further   |
| progress"                | display.                      | action required.                  |

| "Check sensor connection !" | Possible cause:                            | Please check the options. If the |
|-----------------------------|--------------------------------------------|----------------------------------|
|                             | <ul> <li>the sensor has been</li> </ul>    | sensor is defective, please      |
|                             | removed                                    | change it or contact after sales |
|                             | <ul> <li>loose probe connection</li> </ul> | service.                         |
|                             | <ul> <li>damaged cable</li> </ul>          |                                  |
|                             | <ul> <li>defective sensor</li> </ul>       |                                  |
| "No sensor connected ! "    | Sensor connecting error.                   | Please check the options. If the |
|                             | Possible cause:                            | sensor is defective, please      |
| "Changes not possible !"    | <ul> <li>no sensor connected</li> </ul>    | change it or contact after sales |
|                             | <ul> <li>loose probe connection</li> </ul> | service.                         |
|                             | <ul> <li>damaged cable</li> </ul>          |                                  |
|                             | defective sensor                           |                                  |
| "Sensor failure ""          |                                            | Please contact after-sales       |
|                             |                                            | service.                         |

The following errors may be remedied by a total reset (see section 11.1)

- keyboard failure
- no measuring admitted
- illogical readings

If the gauge cannot be switched off via the ON/OFF button, remove and reinsert batteries.

#### 16.2 Detection of Error sources (INF flag)

Measurement may be influenced by static or alternating magnetic fields and by metallic objects near the sensor.

| Measure Mode 12:53 |               |            |
|--------------------|---------------|------------|
|                    |               |            |
|                    |               |            |
|                    |               | •          |
| T N=12             | (6.0) F       | H          |
| SETPOINT OK        | )Save reading | ,          |
| Min                | 2.975         | mm         |
| Max                |               | -          |
| ¥ Factory          | EDirect Mr    | ode        |
| Calibration        | Main Menu     | Statistics |
| Calibration        | I mani mena   | oranonoo   |

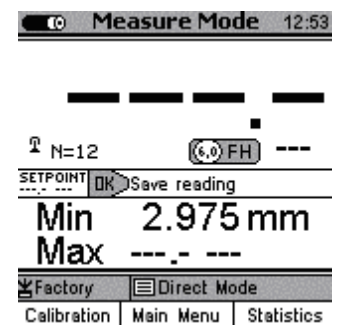

INFdis-

INF flag

appeared

If no target ball is placed on the sensor, the "INF" flag appears on display. That means that the probe is in the infinity range.

Make sure that INF **is shown** so that **correct** readings can be taken.

If the sensor is subject to some interference (e.g. through electro-motors, transformers, potential distribution or if a steel plate is near the sensor) the INF flag **disappears**.

Try to move the sensor a little bit in order to locate the source of interference. If you have detected the error source, move the sensor away from it. As soon as the "INF" flag appears on display, the sensor is out of the error source range and the gauge is ready again to take correct measurements.

To be sure, take double the distance form the error source.

In the default measure mode using a target ball, it is not of importance if the "INF"-flag disappears.

# **16.3 Statistical Terms**

The statistical evaluation will help you to assess the quality of your product.

#### Average (Mean)

The sum of single readings divided by the total number of readings.

$$\overline{\mathbf{x}} = \frac{\sum \mathbf{x}}{n}$$

#### **Standard Deviation** (STD. DEV.) s (s = $\sigma$ = sigma)

The sample standard deviation is a statistic that measures how "dispersed" the sample is around the sample mean. The sample standard deviation increases with increasing spread out. The standard deviation of a set of numbers is the root mean square of the variance **s**<sup>2</sup>.

$$s^2 = \frac{\Sigma(x - \overline{x})^2}{n - 1}$$

 $S = \sqrt{S^2}$ 

## Variance

The variance of a list is the square of the standard deviation of the list, that is, the average of the squares of the deviations of the numbers in the list from their mean divided by the (number of readings minus 1).

#### Variation coefficient (Var.-coeff.)

The variation coefficient is the standard deviation divided by the arithmetic mean. The variation coefficient is indicated in percent.

$$K \text{ var} = \frac{s}{\overline{x}} \times 100\%$$

## Process capability index (Cp)

The *cp* index is a measure of the spread of the readings as related to the specification limits. Only the spread is of importance here. The *cp* index is calculated as follows:

 $C_{P} = \frac{USILS}{G}$ where USL = Upper specification limit where LSL = Lower specification limit

## Process capability index (Cpk)

In addition to the spread, the **cpk** index also takes into account the location of midpoint as related to the specification limits.

$$Cp \frac{\overline{x} - LS}{3s}$$

Cpk = Min { Cpkl, Cpku }

where USL = Upper specification limit where LSL = Lower specification limit
## 16.4 Safety Notes

Safe operation will be ensured as far as the instructions and notes in this manual and/or gauge will be observed.

For installation work, please cut power supply. Use only original spare parts and/or accessories. If not in use, the sensor must <u>always</u> be stored with the protection tube put on it.

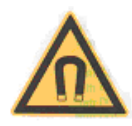

## Risk through exposure to magnetic fields

Within a distance of 15 cm, the sensor creates static magnetic fields of up to 1 mTesla.

#### Pacemakers

Patients with heart pacemakers should consult their doctor to clarify whether using the magnetic sensor may imply any health risk for them.

#### Magnetic data carriers

The magnetic field created y the sensor may impair the operability of magnetic data carriers, electronic devices and all kinds of encoded magnetic media. Do not place the sensor alongside computer disks, credit cards, travel cards and other magnetic media. The information contained on disks or cards may be affected by the sensor. Make sure to keep a safety distance of at least 30 cm.

#### Keep away from monitors and electronic devices

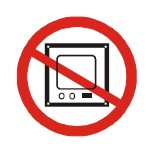

The magnetic field created by the sensor may impair the operability of computer or video monitors, electronic devices and measuring gauges or even destroy them. Make sure to keep a safety distance of at least 20 cm from such devices.

#### Keep away from watches and metallic parts

The static magnetic field created by the sensor may magnetize watches or other metallic parts. Make sure to keep a safety distance of at least 20 cm from such items.

## **Risk of injury**

Within a distance of 15 cm, the sensor creates static magnetic fields of up to 1 mTesla Keep a safety distance of at least 15 cm in order to avoid injury through metallic parts being attracted by the sensor

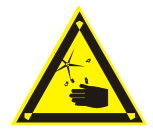

## Risk of injury through metallic splinters

The magnetic field may attract metal parts damaging the hard metal sensor tip. Through the impact, the hard metal housing of sensor might go into splinters.

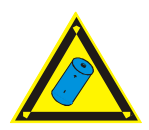

#### Storage batteries and accessories

Make sure to use only original accessories and batteries supplied/recommended by the manufacturer of gauge. Connect only to compatible peripheral devices.

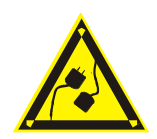

#### **Connecting other devices**

If you connect the gauge to another device as recommended by the manufacturer, please refer to the corresponding instruction manual for detailed information on safety issues. Do only connect original accessories recommended by the manufacturer of the MiniTest 7200 FH / 7400 FH.

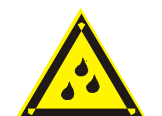

#### Keep away from water

The measuring unit is not waterproof. Keep in a dry place.

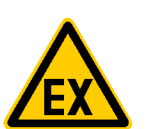

#### Keep away from explosion-hazardous area

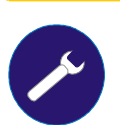

## Approved after-sales service

The gauge may only be repaired by approved and qualified after-sales service personnel.

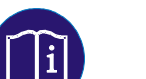

# Medical facilities

Please ask for permission before using the gauge in medical facilities.

## **16.5 Declaration of Conformity**

We, ElektroPhysik, Pasteurstr. 15, D-50735 Cologne, Germany, declare in sole responsibility that the products MiniTest 7400 FH, MiniTest 7200 FH and MiniPrint to which this declaration relates is in conformity with the provisions of directive 2004/108/EG, in Germany: EMVG (Gesetz über die elektromagnetische Verträglichkeit) of February 26<sup>th</sup>, 2008.

## 16.6 After Sales Service

MiniTest 7200 FH / MiniTest 7400 FH models are manufactured according to state-of-the-art production methods using high-class components. Careful production controls along with a Certified Quality Management according to DIN EN ISO 9001 ensure optimum product quality.

In case of errors please contact ElektroPhysik. If repairs should become necessary, please send the gauge to ElektroPhysik or contact your local ElektroPhysik representative for return and repair instructions.

Please note that the gauge should only be repaired by authorized, skilled and trained personnel. Service attempts by untrained personnel could cause extensive damage to the gauge and possibly void any and all warranties.

For more detailed information on the use, applications, service or technical data, please contact your local ElektroPhysik representative.

#### Germany

ElektroPhysik Dr. Steingroever GmbH & Co. KG Pasteurstr. 15 D-50735 Köln Phone: +49 221 75204-0 Fax: +49 221 75204-69 info@elektrophysik.com

## Index

average 58, 66 Average 40, 42 backlight 45 batteries inserting 7, 11, 12, 26, 56, 58, 62, 64, 69 battery symbol 12 Calibration 19, 25, 26, 27, 30, 31, 43, 44, 58 charger unit external 11 Configuration 15, 18, 19, 21, 22, 31, 33, 36, 37 Directory 32, 34, 35 display 6, 8, 12, 14, 15, 34, 45, 52, 62 entries numerical 16, 17, 50 factory calibration 8, 9, 33 foot switch 11 gauge specifications 50 histogram 36, 39 Infrared 40 language 8, 51 lower specification limit 15 LSL 15, 36, 67 Main Menu 15, 16, 32, 33, 34, 35, 36, 37, 38, 39, 42, 43, 45

Measuring Values 40 modification lock 50 multi-point calibration 28, 58 multi-purpose socket 11 power supply unit 11, 12, 58 precision standard 26, 27, 28, 29, 30 Process capability Cp 40 Cp 42 Cpk 42 Process capability Cpk 40 sensor stand 6, 13, 20, 21, 27 set point 37, 58 single readings 28, 31, 66 Standard deviation 40, 42 switch off automatic 56 Switch ON 8 Total Reset 8, 51 tree-structure 32 trend diagram 36 user name 33, 43 USL 15, 36, 67